### iSams Handbook

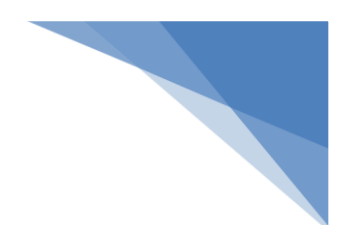

#### TABLE OF CONTENTS

| PUPIL PROFILE                    |
|----------------------------------|
| FINDING PUPILS                   |
| VIEWING PUPILS II                |
| PUPIL MANAGER2                   |
| PUPIL SEARCH                     |
| BEHAVIOUR, SANCTIONS & WELLBEING |
| ACHIEVEMENTS4                    |
| REGISTRATION5                    |
| DAILY BULLETIN6                  |
| ADDING A CALENDAR EVENT7         |
| CONTACT A PUPIL'S TEACHERS       |
| GET TIMETABLE9                   |
| VIEW SETS                        |
| SCHOOL REPORTS                   |
| ISAMS ONLINE MANUAL              |

## Get a Timetable

These are actually split into multiple **wizards** based on what type of **timetable** you are searching for. They are all very simaler so will all be covered under this one guide.

Each one of these will produce a full timetable for the objects selected.

1. Launch one of the **Wizards** from the **Wizard bar** in the right hand side of your desktop, under **Timetable** click on one of the following **wizards:** 

- Get Pupil Timetable
- Get Teacher Timetable
- Get Room Timetable
- Get Department Timetable
- Get Subject Timetable
- Get Teacher Form Timetable
- Get Teaching Set Timetable
- Get Year Group Timetable

An example of the Get Pupil Timetable Wizard is shown below:

| Pupil Selection<br>Choose the pupil you wish to view, export or email the timetable for.                                                           |        |
|----------------------------------------------------------------------------------------------------|--------|
| Pupil Selection:         To select a pupils timetable enter the pupils surname in the combo box above.         Format Options: <ul> <li></li></ul> |        |
| Next Step                                                                                                    | Cancel |

2. First you need to choose the **Pupil**, **Teacher**, **Room**, **Department** etc... that you are interested in. Some of these are simply drop downs. others like the example above allow you to type part of a name and search all results.

3. Next choose what type of format you would like to view the timetable in. The options here are self explanitory and the default of view the Timetable on Screen is normally perfect.

4. You can also merge multiple lessons within a period. This can be useful when viewing larger department or subject timetables

5. If you wish to recieve a copy of the results via email then check the box labeled: Click here to optionally send the results to an e-mail address as an attachments

6. Click Next Step when you are ready to view the results.

An example timetable where view the timetable on screen is selected is shown below:

| Timetal<br>The | ble Display/Download<br>formats you selected are d | isplayed below - you can view a                     | printable version by clicking                         | 'Print View' below.            | E                       |    |
|----------------|----------------------------------------------------|-----------------------------------------------------|-------------------------------------------------------|--------------------------------|-------------------------|----|
| Stude          | nt Timetable                                       |                                                     |                                                       |                                | Miss G Burley-Staffieri |    |
| Р              | Monday                                             | Tuesday                                             | Wednesday                                             | Thursday                       | Friday                  |    |
| AM<br>07:00    |                                                    |                                                     |                                                       |                                |                         |    |
| P1<br>8:45     |                                                    | Ethics, Philosophy &<br>Religion<br>Ms Harris<br>N1 |                                                       |                                |                         |    |
| P2<br>9:20     | Physics<br>Mr Foster<br>L2                         | Ethics, Philosophy &<br>Religion<br>Ms Harris<br>N1 | Government & Politics<br>Mrs Kaye<br>S2               | Mathematics<br>Dr RYDER        |                         |    |
| P3<br>10:00    | Physics<br>Mr Foster<br>L2                         |                                                     | Government & Politics<br>Mrs Kaye<br>S2               | Mathematics<br>Dr RYDER        |                         |    |
| B<br>10:35     |                                                    |                                                     |                                                       |                                |                         |    |
| P4<br>10:55    | Mathematics<br>Mrs Hughes                          |                                                     | Ethics, Philosophy &<br>Religion<br>Mrs Cartman<br>N1 | Physics<br>Miss Goldsack<br>L1 |                         |    |
| P5<br>11:35    | Mathematics<br>Mrs Hughes                          |                                                     | Ethics, Philosophy &<br>Religion<br>Mrs. Cartman      | Physics<br>Miss Goldsack       |                         | •  |
| Print V        | iew                                                |                                                     |                                                       |                                | Back Finis              | sh |

The left hand rows represent the periods in the day and the Columns at the top the days in the timetable.

Each lesson will list the Subject, Teacher and Room

- 7. Click on **Print View** to prepare the timetable for printing, **Back** to change your options from earlier, **Finish** to close the Wizard.
- 8. If you choose to export the timetable as a file you will have a slightly different screen as shown below:

| Timetable Display/Download<br>The formats you selected are displayed below - click to open or download to your computer. |             |
|----------------------------------------------------------------------------------------------------|-------------|
| <b>Operation Complete</b><br>The format(s) that you asked for have been generated and are listed below.                  |             |
| Download HTML (Web) Timetable [Student.html]                                                                             |             |
| Download Excel Timetable [Student.xls]                                                                                   |             |
| Download PDF Timetable [Student.pdf]                                                                                     |             |
|                                                                                                    |             |
|                                                                                                    | Back Finish |

Click on any of the links to download your chosen file.

# Viewing & Printing Set Lists

This wizard allows you to view and print a full set list of pupils, with timetables and photo's. You can also use it to bulk print many set lists at once by teacher or subject.

1. Click on **Print/Export/View Sets** under **Academic Options** on the right hand side **wizard bar** as shown to the right.

An example of the first page is shown below:

| Set Selection<br>Choose the sets that y                 | ou want to print or export.                                                                                                    |                                       |  |
|---------------------------------------------------------|----------------------------------------------------------------------------------------------------|---------------------------------------|--|
| Subject, Year or Teache<br>You must first select a subj | <b>r Selection</b><br>ect, year or teacher of the sets you wish                                                                                                    | to view, export or print.             |  |
| Choose a Subject:                                       | et Selection       Choose the sets that you want to print or export.         bject, Year or Teacher Selection       Put must first select a subject, year or teacher of the sets you wish to view, export or print.         Choose a Subject:       Select a Subject       Show My Sets:         Choose a Year Group:       Select a Year Group       Put Choose a Teacher:         Select a Teacher:       Select a Teacher       Put Choose a Subject; from the list above.         Once you have selected a subject, the sets located within that subject will be displayed below.       Select a Subject, the sets located within that subject will be displayed below. |                                       |  |
| Choose a Year Group:                                    | Select a Year Group                                                                                                    |                                       |  |
| Choose a Teacher:                                       | Select a Teacher 🔹                                                                                                    |                                       |  |
|                                                         |                                                                                                    |                                       |  |
| You must first<br>Once you have s                       | select a subject from the list above<br>elected a subject, the sets located within                                                                                                    | that subject will be displayed below. |  |

2. Use the options to filter the **Subject**, **Year Group** or **Teacher** that you are interested in. Note that you can tick the box **Show My Sets** to quickly view your own teaching sets.

3. Once you have chosen your filter you will see a list of sets in the bottom half of the window simaler to those shown below:

| Set Name (Code)     | Year | INT       | Set Size  |   |
|---------------------|------|-----------|-----------|---|
| 3/ENG.1 (3/ENG.1)   | 3    | нт        | 11 Pupils | * |
| 3/ENG.2 (3/ENG.2)   | 3    | нт        | 11 Pupils |   |
| 4/ENG (4/ENG)       | 4    | нт        | 15 Pupils |   |
| 10/ENG.2 (10/ENG.2) | 10   | JST       | 10 Pupils |   |
| 10/ENG.3 (10/ENG.3) | 10   | AM        | 11 Pupils |   |
| 10/ENG.4 (10/ENG.4) | 10   | LA        | 11 Pupils |   |
| 11/ENG.1 (11/ENG.1) | 11   | LGR       | 12 Pupils |   |
| 11/ENG 2 (11/ENG 2) | 11   | 19Т       | 12 Dunile | • |
|                     |      | Next Step | Close     |   |

4. Tick the boxes next to the sets you are interested in and then click Next Step to be taken to the Field Selection Page:

| ta | ndard Custom Fields            |   |                             |                        |   |                                   |
|----|--------------------------------|---|-----------------------------|------------------------|---|-----------------------------------|
| 1  | <mark>Surname</mark><br>Bloggs | V | Forename (Firstname)<br>Joe | Preferred Name<br>Joey | 1 | Date of Birth<br>17-Jun-1992 (12) |
|    | Form<br>Form 4B                |   | Year Group (NC)<br>9        | Personal Tutor<br>HHJ  |   | Boarding House<br>Nelson          |
| 1  | Academic House<br>Golf         |   | Year Group Code<br>FB       | House Code<br>K        |   | <b>Gender</b><br>M                |
|    | txtsenflag<br>Severe           |   | ,                           |                        |   | ,                                 |

5. Choose the fields that you want to see in the report and click Next Step to view the final page of the wizard:

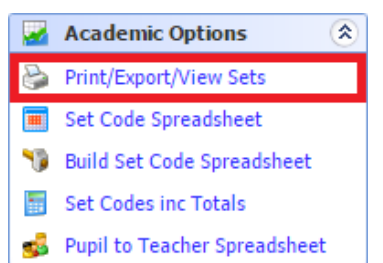

| Format Selection And Email Options<br>Choose the format you wish to export these set(s) to and whether you want to send them via email.   |                | -     |
|----------------------------------------------------------------------------------------------------|----------------|-------|
| Format Options<br>Select the format(s) you would like the results to be displayed in.                                                     |                |       |
| <ul> <li>View the List on Screen - Default Option</li> <li>Export List to HTML Format - viewable in Internet Explorer. (.HTML)</li> </ul> |                |       |
| Import results to Microsoft Excel (.XLS)  Type Import results to Adobe PDF (.PDF)                                                         |                |       |
| Additional Extras<br>You can optionally include the Timetable and Photo Gallery.                                                          |                |       |
| Include the Timetable at the bottom of the set list. (Screen & HTML Only)                                                                 |                |       |
| Include the Pupil Photo Gallery for this Set. (Screen & HTML Only)                                                                        |                |       |
| Email Output - Optional<br>You can have the selected formats above sent directly to any email address(es) by checking the box below.      |                |       |
| Click here to optionally send the results to an email address as an attachment.                                                           |                |       |
|                                                                                                    | Back Next Step | Close |

6. Review the options and click **Next Step** to view the results as shown below:

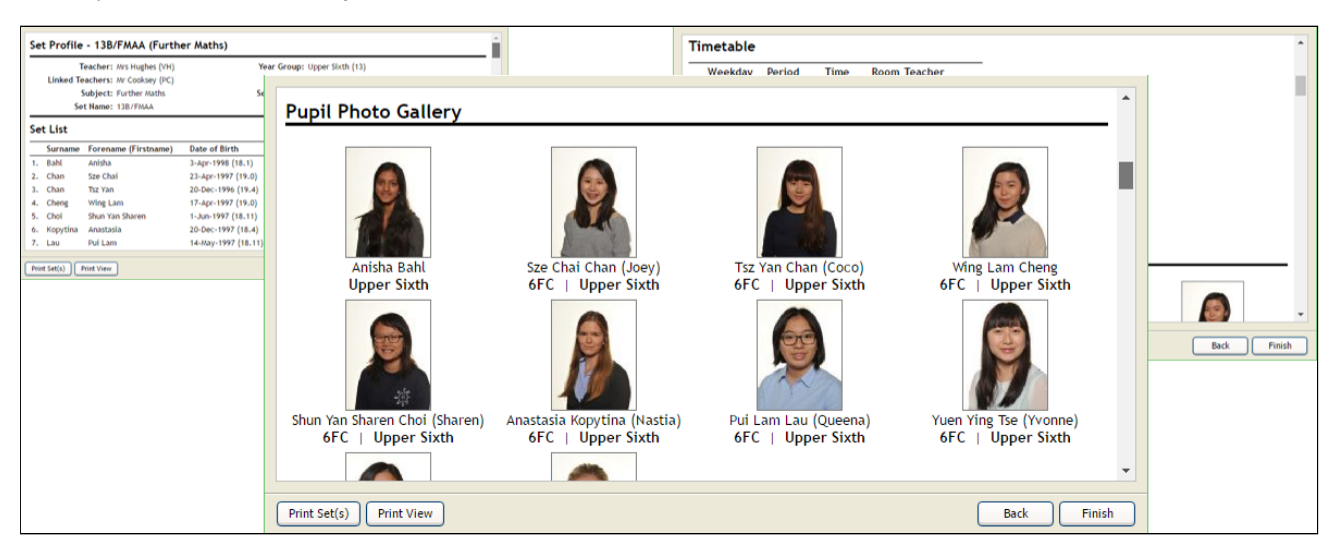

7. Click on Print Sets to open the system print dialog and send them to the printer

## **Contact a Pupil's Teachers**

Use this **wizard** to quickly email a group of pupils' Teachers. You have the option to choose which pupils and which associated teachers you would like to email. You can also add attachments and copy others into the email if required.

#### 1. Launch the Wizard from the Wizard bar in the right hand side of your desktop, under Communication Tools click Contact Pupils' Teachers

An example of the first window is shown below:

| 🔊 Confirm Recipients & Send E-Mail 🛛 🔯 Preview E-Mail 🛛 🙀 Cancel & Close      |
|-------------------------------------------------------------------------------|
| E-Mail Message E-Mail Attachments [0] Pupils Recipient Types   E-Mail Options |
| E-Mail Properties:                                                            |
| E-Mail Subject:                                                               |
| For this e-mail to be sent you must enter a subject above.                    |
|                                                                               |
|                                                                               |
|                                                                               |
|                                                                               |
|                                                                               |
|                                                                               |
|                                                                               |
|                                                                               |
|                                                                               |
|                                                                               |
|                                                                               |
|                                                                               |
|                                                                               |

The tabs accross the top of tha page contain each of the parts needed to complete the email.

- 2. Enter a subject in the E-Mail Subject box
- 3. Compose your email in the large white box at the bottom of the window.
- 4. Click on the E-Mail attachments Tab

An example of the E-Mail Attachments Tab is shown below:

| 🔊 Confirm Recipients & Send E-Mail 🛛 🙉 Preview E-Mail 🛛 🙀 Cancel & Close |                     |      |               |  |
|--------------------------------------------------------------------------|---------------------|------|---------------|--|
| E-Mail Message E-Mail Attachments [0] Pupils Recipient Typ               | es   E-Mail Options |      |               |  |
| 🛃 Upload Attachment 🛛 🙀 Delete All Attachments 🛛 🧐                       |                     |      |               |  |
| Attachment Name                                                          | Attachment Type     | Size | Last Modified |  |
| There are no attachments uploaded to this e-mail.                        |                     |      |               |  |
|                                                                          |                     |      |               |  |
|                                                                          |                     |      |               |  |
|                                                                          |                     |      |               |  |

5. Click on **Upload Attachment** if needed. You will see a window like the following:

| 🛃 Upload Attachment 🛛 🙀 Cancel                                     |
|--------------------------------------------------------------------|
| Attachment Details:<br>Attachment File: Choose file No file chosen |

- 6. Click on Choose File to open your computers file browser and select the file you wish to attach.
- 7. Click Upload Attachement to complete the upload
- 8. Click on the **Pupils Tab** to choose which pupils this email is in relation too.

An example screen shot is shown below

| Confirm Recipients & Send E-I                                                                                                    | 1ail 💿 Preview E-Mail 📰 Cancel & Close                                                                                                    |       |   |
|----------------------------------------------------------------------------------------------------|----------------------------------------------------------------------------------------------------|-------|---|
| Confirm Recipients & Send E-Mail Recipient Types E-Mail Cancel & Close  E-Mail Message E-Mail Attachments [0] Pupils Recipient Types E-Mail Options  Pupil Selection:  To locate a pupil simply type the surname of the pupil into the text box above and select the correct pupil from the list that appears. Once selected click the pupil add icon.  Pupil's Name  There are no pupils allocated to this e-mail. |                                                                                                    |       |   |
| Pupil Selection:                                                                                                    |                                                                                                    |       |   |
|                                                                                                    | ه 🔒                                                                                                    |       |   |
|                                                                                                    | To locate a pupil simply type the surname of the pupil into the text box above and select the correct pupil from list that appears. Once selected click the pupil add icon. | 1 the |   |
| 🚨 Pupil's Name                                                                                                    |                                                                                                    | 2     |   |
| There are no pupils al                                                                                                    | located to this e-mail.                                                                                                    |       | * |
| inere are no pupils a                                                                                                    | ocaced to this contain.                                                                                                    |       |   |
|                                                                                                    |                                                                                                    |       |   |
|                                                                                                    |                                                                                                    |       |   |

9. Click on the white box under Pupil Selection and type part of the name of the pupil you are looking for.

A list of pupils will pop up as shown below:

| - Pupil Selection:           |                                 |      |        |       |                 |
|------------------------------|---------------------------------|------|--------|-------|-----------------|
|                              | cher                            | ं 🖻  | 2      |       |                 |
|                              | Name                            | Form | NCYear | Tutor | DoB D           |
|                              | Busapapong, Phetcharat (Cherry) | 12A  | 12     | AM    | 17-Nov-1998     |
|                              | Cheung, Suet Ying (Cheris)      | 10A  | 10     | DW    | 26-Jun-2000     |
| 🍝 Pupil's Name               | Wu, Cherrin                     | 10A  | 10     | DW    | 17-Dec-2000     |
| 🐻 There are no pupils alloca | I≪ Page 1 of 1 ⇒ ⇒I             |      |        |       | View 1 - 3 of 3 |

10. Select a pupil from the list and then click on the  $\frac{2}{60}$  icon to the right to add them to the list. You can remove a **pupil** from the list by clicking the  $\frac{2}{60}$  icon next to a **pupil**.

11. Click on Recipient Types to view the Recipient Types Tab and choose who you would like to recieve the email.

An example of the  $\ensuremath{\textbf{Recipient Types Tab}}$  is shown below

| 🔊 Confirm Recipients & Send E-Mail 🛛 🔯 Preview E-Mail 🛛 💂 Cancel & C | lose                                       |
|----------------------------------------------------------------------|--------------------------------------------|
| E-Mail Message E-Mail Attachments [0] Pupils Recipient               | Types   E-Mail Options                     |
| Academic Recipients:                                                 |                                            |
| Send to all of this Pupil's Teachers                                 |                                            |
| Send to this Pupil's Heads of Department                             |                                            |
| Send to this Pupil's Heads of Subject                                |                                            |
| Pastoral Recipients:                                                 |                                            |
| Send to this Pupil's Boarding House<br>Master/Mistress               | Send to this Pupil's House Master/Mistress |
| Send to this Pupil's Head of Year                                    | Send to this Pupil's Form Tutor            |
| Send to this Pupil's Tutor                                           |                                            |
| Custom Recipients:                                                   | Cand to Handmitteese                       |
| Send to a custom e-mail address                                      |                                            |
|                                                                      |                                            |
|                                                                      |                                            |
|                                                                      |                                            |
|                                                                      |                                            |
|                                                                      |                                            |
|                                                                      | · · · · · · · · · · · · · · · · · · ·      |
|                                                                      |                                            |

- 12. Make sure the correct recipients are ticked for the email you are sending.
- 13. Click on E-Mail Options to view the E-Mail Options Tab and finalise the message

An example of the  $\ensuremath{\text{E-Mail}}$  Options Tab is shown below

| 🖄 Confirm Recipients & Send E-Ma | il 🛛 🙉 Preview E-Mail 🛛 🙀 Cancel & Close                                                                                               |
|----------------------------------|----------------------------------------------------------------------------------------------------|
| E-Mail Message E-Mail Atta       | chments [0] Pupils Recipient Types E-Mail Options                                                                                      |
| Recipient Options:               |                                                                                                    |
| CC Recipients:                   |                                                                                                    |
| BCC Recipients:                  |                                                                                                    |
|                                  | You can include additional recipients using the CC and BCC fields above - each e-mail address must be separated using a semicolon - ;. |
| Sender Options:                  |                                                                                                    |
| Sender Name:                     | Daniel Kingdon                                                                                                    |
| Reply To E-Mail:                 | DKingdon@badmintonschool.co.uk                                                                                                    |
|                                  | By default the fields above are filled with your details - you can change them if you need to.                                         |
| E-Mail Options:                  |                                                                                                    |
| E-Mail Priority:                 | Normal                                                                                                    |
| Wizard Options:                  |                                                                                                    |
| Ø                                | Include the list of reasons why the recipient has received the communication at the top of the e-mail body.                            |
|                                  | Include a list of all the selected pupils at the bottom of the e-mail body.                                                            |
|                                  | Include a list of all the recipients at the bottom of the e-mail body.                                                                 |
|                                  | Send a full e-mail report detailing what has been communicated to a custom e-mail address.                                             |
| •                                | Record this e-mail message within the pupils' communication history.                                                                   |
| h                                |                                                                                                    |

Here you can add any additional Recipients by filling out the CC Recipients and BCC Recipients boxes

The default Wizard Options should be sufficient but it may be worth checking you are happy with the options before sending

14. If you wish you can click on the Preview E-Mail to view a preview of the final email as it will look to the recipients.

An example preview is shown below:

| 😂 Print E-Mail 🛛 🙀 Close Window                                                                                                    |
|----------------------------------------------------------------------------------------------------|
| Subject of the email                                                                                                    |
| Lorem Ipsum is simply dummy text of the printing and typesetting industry. Lorem<br>Ipsum has been the industry's standard dummy text ever since the 1500s, when an<br>unknown printer took a galley of type and scrambled it to make a type specimen<br>book. It has survived not only five centuries, but also the leap into electronic<br>typesetting, remaining essentially unchanged. It was popularised in the 1960s with<br>the release of Letraset sheets containing Lorem Ipsum passages, and more recently<br>with desktop publishing software like Aldus PageMaker including versions of Lorem<br>Ipsum |

You can click on **Print E-Mail** to print out a copy for your records.

15. Finally once you are happy with all the settings and the content of your email, click on **Confirm Recipients & Send E-Mail** to send the email

| Add Events to Calendar                                                                                                    | 12   | News & Events               | ۲ |
|----------------------------------------------------------------------------------------------------|------|-----------------------------|---|
| Aud Lyenits to Galendal                                                                                                    | 2    | Add Event to Calendar       |   |
| This wizard will allow you to submit an event to the School Calendar. Note that all events submitted to                    | 8    | Add Recurring Event         |   |
| the calendar will first of all show up as not authorised until the staff responsible for the calendar                      |      | Add Entry to Daily Bulletin |   |
| approve it (currently AC and KP). Once approved events may be visible to pupils and parents on the                         | -    | Create News Item [Adv]      |   |
| public calendars so it is important to use the correct formatting and grammar.                                             | ٩    | Create News Item [Basic]    |   |
| 1. Launch the Wizard from the Wizard bar in the right hand side of your desktop, under News                                |      |                             |   |
| & events click Add Events to Calendar                                                                                      |      |                             |   |
| An example of the first screen is shown below:                                                                             |      |                             |   |
| Add Events To The School Calendar<br>Use the options below to specify whether you wish to add a single or multiple events. |      |                             |   |
| <b>N.B.</b> A Calendar Administrator will authorise any events you add before they will appear in the ca                   | lend | ar.                         |   |

Next Step

Cancel

| N.B. A Calendar Administrator will authorise any events you add before they will appear in the calendar. |
|----------------------------------------------------------------------------------------------------|
| Addition Type<br>Choose whether you wish to add a single event or add multiple events in one go          |
| Entry Type:                                                                                              |
| Add each new event one by one - Single                                                                   |
| Add multiple events in one go - Multiple                                                                 |
|                                                                                                    |

You have two seperate options on this screen:

- Add each new event on by one Single Allows you to add a single event
- Add Multiple events in one go Multiple Allows you to add a large amount of events in one lot.

2. Choose your prefered option and click Next Step.

Step 1 of 3

The example of the Single option is shown below:

| Enter Event Details - Single<br>Use the form below to enter | the event details.                                                                                             |
|-------------------------------------------------------------|----------------------------------------------------------------------------------------------------|
| 🐻 N.B. A Calendar Administra                                | tor will authorise any events you add before they will appear in the calendar.                                 |
| Core Event Information:                                     |                                                                                                    |
| Event Date:                                                 | 02/08/2016                                                                                                    |
| All Day Event:                                              | This event is an all day or a non timed event.                                                                 |
| Start Time:                                                 | End Time:                                                                                                    |
| Event Description:                                          | E3                                                                                                    |
| Event Category:                                             | Select an Event Category                                                                                       |
| Location:                                                   | الله المراجع المراجع المراجع المراجع المراجع المراجع المراجع المراجع المراجع المراجع المراجع المراجع المراجع ا |
| Notes:                                                      |                                                                                                    |
|                                                             |                                                                                                    |
| Add to Calendars:                                           |                                                                                                    |
| All Calendars                                               | ▲                                                                                                    |
| Junior School<br>Senior School                              |                                                                                                    |
|                                                             |                                                                                                    |
|                                                             |                                                                                                    |
|                                                             |                                                                                                    |
| Step 2 of 3                                                 | Back Next Step Cancel                                                                                          |

This form allows you to enter all of the crucial information needed for an event:

- Event Date This is the day that the event is taking place on. If your event is running for multiple days then you will need to submit one event for each day or use the advanced add recuring event wizard
- All Day Event Tick this box if the event is taking place the whole day.
- Start Time / End Time If the event has a specific start and end time then enter it here in the format 14:56
- Event Description This is the main headline description of the event as it will be seen on the public calendars. Make sure that it is concise and gramatically correct. Always use proper case where the first letter of each word should be a capital.
- Event Category Choose the most relevent category for your event. The current options are:
- Location If applicable then you can assign the event to a secific room in the School. Please ensure that you have booked the room through the proper channels (Room Booking System, School Office etc...)
- Notes Use this to enter any additional information that provides more depth or detail to the event. This will not normally be visible so do not put anything important here.
- Add to Calendars Use this box to choose which School Calendar you wish to submit the event into.

3. Once you have checked all the data above, click on the Next Step Button to continue and add the event

4. Once your event has been submited the calendar moderators will recieve an email asking for authorisation. If your event is then approved then you will recieve an email confirmation. At this point you will need to fill out and submit the standard events form and follow the usual events proceedures.

## Submit an entry to the Daily Bulletin

All staff can submit an entry. These entries can be submitted weeks or months in advance and will be checked the day before by the administrator who runs the Bulletin; they may approve, amend or pause the entry.

NB - entries must be submitted by 4pm in order to be processed for next day's bulletin.

To create an entry:

1. Go to News and Events on Right Hand Wizard Bar

| n.badm | interached.    | umuk/ - its                          | AM5 (80.730)                                                                                                    | - Indexistor  | School - Sma     | ernet Explore |      |      |             |      |      |               |          |              |                    |                 |               |                                                                                                    | 100                                                                                                    |
|--------|----------------|--------------------------------------|----------------------------------------------------------------------------------------------------|---------------|------------------|---------------|------|------|-------------|------|------|---------------|----------|--------------|--------------------|-----------------|---------------|----------------------------------------------------------------------------------------------------|----------------------------------------------------------------------------------------------------|
|        | Ply Californi  |                                      | eor 🛓                                                                                                    | rhear (Index) |                  |               |      |      |             |      |      |               |          |              |                    |                 |               | 9                                                                                                    | Plan 8th Aug 2014 (14:00)                                                                                |
| -      | ()<br>()<br>() | ladenini<br>abecca - 1<br>re: 1: 54P | en School                                                                                                    | r delta.      | 2014             |               |      |      |             |      |      |               |          |              | Autumn T<br>Cature | erm 2016        | 2017          | <ul> <li>Wrapt ACOPTINE</li> <li>Asar</li> <li>Non-Deleter Tear</li> <li>Scar@interferented.co.d.</li> <li>Asatistics out configured for</li> </ul> | Superland Land     Superland Land     Superland Land     Superland Land     Superland Land     Superland |
| -      | 111 14         | invest believ                        | it you should                                                                                                    | Groutable for | tally and term   | artes.        |      |      |             |      |      |               |          |              |                    | -               | a Solitonal   | you willow.                                                                                                    | <ul> <li>hellow</li> </ul>                                                                               |
| dut.   | Teday's Te     | 1                                    |                                                                                                    | -             |                  |               | ~    | -    | 14          |      | n.   | 17            |          | -            |                    | P-0             | P()           | March Coll. 200 (1975)                                                                                                    | 1 mm                                                                                                    |
|        | free           | free                                 | free                                                                                                    | free          | free             | free          | free | free | translation | free | free | free          | free     | free         | 144                | free            | free          | Brown, Soldhan (2 Hours)<br>Carl, Noole (1 Hours)<br>Faces, Robert (1 Hours)                                                                        | Real & Local                                                                                             |
|        | fumorrow'      | s Timetabl                           | •                                                                                                    |               |                  |               |      |      | 202         |      |      |               |          |              |                    | 54              | Apr School    | Guest, Helen (3 Hours)                                                                                                    | Add. Event. In. Galeraber                                                                                |
|        | free           | free                                 | free                                                                                                    | free          | fee              | free          | free | free | translation | free | 144  | free          | 144      | free         | 144                | free            | free          | Tessar, Kosty (Kirkurs)<br>Seres, Secor (Sirkurs)                                                                                                   | Costs Terrs Date (MA)                                                                                    |
|        |                |                                      |                                                                                                    |               |                  |               | -    |      |             |      |      |               |          |              |                    |                 | _             | 10000 00 (1972)                                                                                                    | <ul> <li>Could New York (Seet)</li> <li>Witnessels &amp; Conduct ().</li> </ul>                          |
|        |                |                                      |                                                                                                    |               |                  |               |      |      |             |      |      |               |          |              |                    |                 |               | 1                                                                                                    | <ul> <li>Admeniate</li> <li>Belantur</li> </ul>                                                          |
|        | Venue 1.3      | () spinor                            | a the second                                                                                                    |               |                  |               |      |      |             |      |      |               | ill yes  | Py Tonatalia | Services.          | Trease 2        | 15.80         | 3 1                                                                                                    | G 104                                                                                                    |
|        | d New P        | ly Calenda                           |                                                                                                    |               |                  |               |      |      |             |      |      |               |          |              | Events Today       | r   No Events 1 | ( property as | * * * * * *                                                                                                    | C August                                                                                                 |
|        | Deb th/k       | ter Med I                            | Detertion 0                                                                                                    | a d Shud      | Of Sames         |               |      |      |             |      |      |               |          |              |                    | 14              | d time 😰      | 4 4                                                                                                    | all banks                                                                                                |
|        | Cr text        | -                                    | in Paulo                                                                                                    | th hand it    | ***              |               |      |      |             |      |      | teres (Sector | or hidda |              | 0.00               |                 |               | 7 23                                                                                                    | Sector - Level 1                                                                                         |
|        | 5.60           | . Tale & De                          | actipitor.                                                                                                    |               |                  |               |      |      |             |      |      |               |          |              | Category           | Author          |               |                                                                                                    | C Sector Lond )                                                                                          |
|        | on the         |                                      | the state of the state of the s |               | teres das mais d | _             |      |      |             |      |      |               |          |              |                    |                 |               |                                                                                                    | Gentles - Level 4                                                                                        |
|        |                |                                      |                                                                                                    |               |                  | -             |      |      |             |      |      |               |          |              |                    |                 |               | 8 4                                                                                                    | Sector - Lovel 8                                                                                         |
|        | -              |                                      | one case and                                                                                                    |               | numer.           |               |      |      |             |      |      |               |          |              |                    |                 |               | 13 40                                                                                                    | Academic Options 1                                                                                       |
|        |                |                                      |                                                                                                    |               |                  |               |      |      |             |      |      |               |          |              |                    |                 |               |                                                                                                    | No Admitten Hanager 3                                                                                    |
|        |                |                                      |                                                                                                    |               |                  |               |      |      |             |      |      |               |          |              |                    |                 |               |                                                                                                    | <ul> <li>Get Tran &amp; Events Gets</li> </ul>                                                           |
|        |                |                                      |                                                                                                    |               |                  |               |      |      |             |      |      |               |          |              |                    |                 |               |                                                                                                    | Op Get Gegage 11 Gets                                                                                    |
|        |                |                                      |                                                                                                    |               |                  |               |      |      |             |      |      |               |          |              |                    |                 |               |                                                                                                    | Contrade 1 1 Lines                                                                                       |
|        |                |                                      |                                                                                                    |               |                  |               |      |      |             |      |      |               |          |              |                    |                 |               |                                                                                                    | a California I - Califo                                                                                  |
|        |                |                                      |                                                                                                    |               |                  |               |      |      |             |      |      |               |          |              |                    |                 |               |                                                                                                    | States Shad Lab                                                                                          |
|        |                |                                      |                                                                                                    |               |                  |               |      |      |             |      |      |               |          |              |                    |                 |               |                                                                                                    | A Coll Sports Tellures Later                                                                             |
|        |                |                                      |                                                                                                    |               |                  |               |      |      |             |      |      |               |          |              |                    |                 |               |                                                                                                    | Of Supprise set                                                                                          |
|        |                |                                      |                                                                                                    |               |                  |               |      |      |             |      |      |               |          |              |                    |                 |               |                                                                                                    | C School Lada                                                                                            |
|        |                |                                      |                                                                                                    |               |                  |               |      |      |             |      |      |               |          |              |                    |                 |               |                                                                                                    | C External Examp 1                                                                                       |

#### 2. Click on Add entry to Daily Bulletin

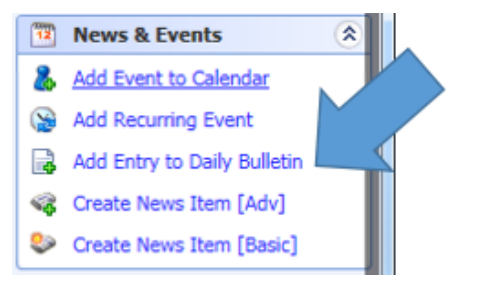

3. Add the details of the bulletin message on the screen below

| Title And Bulletin Details<br>Please choose the bulletin type                                            | pe as well as entering core details about this bulletin item.                                       |  |
|----------------------------------------------------------------------------------------------------|----------------------------------------------------------------------------------------------------|--|
| on.B. A Bulletin Administrato                                                                            | r will authorise any bulletin items you add before it will appear on any bulletins.                 |  |
| Bulletin Information:<br>Bulletin Start Date:<br>Bulletin End Date:<br>Bulletin Title:<br>Bulletin Body: | 10-Aug-2016<br>10-Aug-2016<br>Creating a DB Entry<br>RT & SB are creating a help quide for Bulletin |  |
|                                                                                                    | Entries                                                                                             |  |

4. Click Next when done and it will spell check and verify your entry.

After submitting your bulletin entry an Administrator will check your entry, edit and, if approved, categorise it. It will then show up on the home page of iSAMS for all staff on the date that you specified.

# **Pupil Registration**

All teaching staff are required to take a register twice a day for whenever they are teaching Pupils.

### **Registration Times**

#### Morning Registration 08:30 - 08:45

- Morning Registration is taken by Form and the register will close promptly at 08:45. After this time staff will not be able to register any pupils.
- Any girl arriving after that time will need to go straight to School Office to be registered in late and sign in.
- Staff will not be able to register pupils late during this register. School Office will deal with lates as above.

#### Afternoon Registration 15:20 - 15:40

- Afternoon Registration is taken in Subject lessons.
- Any Girls not in lessons during P9 will need to register in Sixth Form for Sixth formers or School Office for the rest of the School.
- Any girls arriving after 15:30 will need to be registered as late and the correct arrival time logged.
- Any Girls arrive after 15:40 will be unable to be registered by yourself. You will need to ring or send the girl to School Office imediately or to notify them that the Girl has arrived late otherwise they will begin chasing up missing pupils incorectly.
- All Girls need to be accounted for by 16:00 at the very latest.

### **Taking the Register**

1. Open the Take a Registration Wizard from the Wizard bar on the right hand side of iSAMS as shown at the top of this guide.

An example of the School Register screen is shown below:

| School Register [Year = 12] §<br>This section of the Registration Module allow | s you to take a sch      | ool registration wit | hin iSAMS. |                     | [          | You have regis<br>Viewing outs | tered <b>0</b> out of 3<br>ide of registratio | 31 pupils<br>on time. |
|--------------------------------------------------------------------------------|--------------------------|----------------------|------------|---------------------|------------|--------------------------------|-----------------------------------------------|-----------------------|
| Options $ abla$                                                                |                          |                      |            |                     | < 09 Aug 2 | 016 16:05 🔻                    | All Away                                      | All Present           |
| Pupils Name 🗸                                                                  | Tutor                    | Year                 | Form       | Registration Status |            |                                |                                               | Z                     |
| 🐻 No data currently queued for saving. To confirm                              | n saved changes <u>R</u> | efresh this page     |            |                     |            |                                |                                               | Force Save            |
| 🔒 🊟 🍣 AGARWAL, Shivana Manoj (Shivana)                                         | -                        | 12                   | 6D         | Not Yet Registered  |            |                                | No Yes Lat                                    | e - A                 |
| 🤱 💵 🍣 AHMADU, Safinatu                                                         | -                        | 12                   | 6B         | Not Yet Registered  |            |                                | No Yes Lat                                    | e -                   |
| 🤱 😰 🍣 AHMED, Afreena May (Afreena)                                             | -                        | 12                   | 6N         | Not Yet Registered  |            |                                | No Yes Lat                                    | e -                   |
| 🤱 🏭 🂱 BIBA, Alba                                                               | -                        | 12                   | 6B         | Not Yet Registered  |            |                                | No Yes Lat                                    | e -                   |
| 🤱 🊟 🍣 BULL, Celia Poppy Laetitia (Celia)                                       | -                        | 12                   | 6A         | Not Yet Registered  |            |                                | No Yes Lat                                    | e -                   |
| 🔒 🏭 🎱 BURKE, Ursula Astor (Ursula)                                             | -                        | 12                   | 6B         | Not Yet Registered  |            |                                | No Yes Lat                                    | e -                   |
| 🤱 🛃 🍣 CHUN, Catherine Yi Si (Catherine)                                        | -                        | 12                   | 6T         | Not Yet Registered  |            |                                | No Yes Lat                                    | e - 🔻                 |

2. When you load the register inside of a registration period, it should automatically show you the correct register based on your timetable and Tutor status.

3. Click on the coloured buttons to the right of each girls name to set their registration status. For each Girl either:

- Present Click on Yes.
- Late Click on Late and record the time that the Girl arrived.
- Not Present Click on No, A box will pop up requireing you to enter a absense code, this should default to N for "no reason provided yet" School Office will follow up any absenses and mark the official reason later.

4. If the pupil is late or not present then it is encouraged that you enter a note next to the register for that pupil to give School Office a head start in chasing up on the absense. To leave a note simply click on the green plus next to the Late button after marking them as late or not present. A box will appear below where you can enter the note.

5. If applicable you can also use the All Away and All Present buttons to quickly register all girls at once.

6. whilst taking the register iSAMS will save all progress in the background whilst you work. It is important however when you are finished to make sure that the top left shows "**No data currently queued for saving.**" If not then you need to click the **force save** button in the top right before closing the window.

| $\odot$  | School Registrations       |
|----------|----------------------------|
|          | Take a Registration        |
| -5       | Assign Out of School       |
|          | Registration Status Report |
| B        | Out of School Report       |
|          | Print a Paper Register     |
| <b>e</b> | Print a Fire Register      |

4. Once you have completed the register click on Force Save to manually save the changes.

**N.B.** If it cannot find a register automatically or you need to manually choose another register you can click on **Options** and then show filters to manually choose a different register.

An example is shown below of the filters available:

| Select Registration Date: Tuesday, 9 August '16  Go The date will be pre-selected to the nearest available date within the next 30 days. Select Registration Time: 16:05  Go The time will be pre-selected to the nearest available time. |  |
|----------------------------------------------------------------------------------------------------|--|
| Select Registration Time: 16:05  Go The time will be pre-selected to the nearest available time.                                                                                                    |  |
|                                                                                                    |  |
| Select Form: Select a Form 🔻 Go                                                                                                    |  |
| Select Year: Select a Year 🔻 Go                                                                                                    |  |
|                                                                                                    |  |

Choose the correct date, Time and then Form, Year or Set depending on which register you are trying to find.

# Logging an Achievement

All pupil achievements are to be logged in iSAMS. This will allow us to produce detailed reports at the end of the year and also allow staff to be notified when a pupil they teach has gained a new achievement.

#### This Wizard allows you to quickly add an achievement for a pupil.

Achievements that should be logged in iSAMS include:

- Musical Exams
- Drama Exams
- Sports & House Captains
- Head Girl etc ...
- Art Exhibitions
- Member of School Council, Food Council etc...

Whenever you log an achievement iSAMS will automatically notify the following key staff via email:

- Form Tutor
- Boarding Housemistress
- Pastoral Head

#### 1. Launch the Wizard from the Wizard bar in the right hand side of your desktop, under Rewards & Conduct click 🐼 Achievements

An example of the first screen is shown below:

| Enter Achievement Details -<br>Use the form below to enter | Single<br>the Achievement details.                                                                                       |
|------------------------------------------------------------|----------------------------------------------------------------------------------------------------|
| Notification of this award window<br>Tutor                 | II be sent to: Awarding Teacher, Pastoral Tutor, Form Tutor, Boarding House Master/Mistress, House Master/Mistress, Year |
| Record Information:                                        |                                                                                                    |
| Awarding Teacher:                                          | Select Teacher 🔻                                                                                                    |
| Selected Pupil:                                            |                                                                                                    |
|                                                            | Type the name of the pupil you wish to assign this record to.                                                            |
| Record Date:                                               | 22/06/2016                                                                                                    |
| Department and/or Subject:                                 | Select a Department and/or Subject                                                                                       |
| Record Properties:                                         |                                                                                                    |
| Record Category:                                           | Select a Record Category                                                                                                 |
| Description:                                               |                                                                                                    |
|                                                            |                                                                                                    |
|                                                            |                                                                                                    |
|                                                            |                                                                                                    |
|                                                            |                                                                                                    |
|                                                            |                                                                                                    |
|                                                            |                                                                                                    |
|                                                            |                                                                                                    |
| Step 2 of 2                                                | Back Next Step Cancel                                                                                                    |

#### 2. An explaination of the fields is shown below.

| Field               | Explaination                                                                                                    |
|---------------------|----------------------------------------------------------------------------------------------------|
| Awarding<br>Teacher | Choose the <b>teacher</b> responsible for entering the <b>Achievement</b> . If you are filling out achievements on behalf of someone else then put their name instead. |
| Selected Pupil      | The <b>Pupil</b> who has gained the Achievement                                                                                                    |

| Record Date                  | The <b>Date</b> that the pupil gained the Achievement.                                                                                                    |
|------------------------------|----------------------------------------------------------------------------------------------------|
| Department<br>and/or Subject | Optional: If applicable you can also attach the achievement to a subject or department, e.g. music, art etc                                                                                             |
| Record<br>Category           | Choose which category best represents the <b>Achievement</b> you are entering. If you feel a new <b>category</b> is needed then please contact <b>Network Services</b> who will get it added if needed. |
| Description                  | This should be a short and concise description of the Achievement. For music and drama exams this should be along the lines of "Achieved Outstanding in Grade 5 Flute Exam" or                          |

#### 3. Click Next Step to save the Achievement

Note that if you make a mistake on an Achievement you will need to contact School Office in order to get it deleted or ammended.

# Pupil Behaviour, Sanctions and Wellbeing

With the introduction of iSAMS and CPOMS there are now three key places that information on pupils should be entered:

- iSAMS Rewards & Conduct
  - o Behaviour incidents
  - Substandard Work
  - Uniform
  - Routine
  - Boarding behaviour and issues
  - Any other general behaviour
  - Welfare Click oly before entering details on CPOMS
- CPOMS (Child Protection Online Monitoring System)
  - Anything that concerns pupil safeguarding or wellbeing
    - "Lucy was seen crying at lunch time today"
    - "Sarah and Jessica have had a large argument."
    - "Sam informed me that her parents have been arguing a lot at home etc..."
  - o Serious Behaviour issues such as bullying, alcohol, drugs etc... Any other wellbeing or safeguarding concerns
- iSAMS Pupil Profile Notes
  - Communications with parents
  - General Admin

### **General Notes and Communications with Parents**

All general communications with parents should be entered through pupil profiles under notes unless they are of a sensitive nature. In that case they should go on a concern/incident form as appropriate and this should be emailed to Pastoral Heads and Housemistresses who will liaise with you and follow up.

Pupil Notes on iSAMS are not private! They should only be used for general notes and communications with parents. When entering communications with parents only a summary of the communication should be entered not the whole email.

- 1. Find the pupil you are entering a note for in the Pupil Profiles Module.
- 2. Click on the Notes tab at the top right of the pupils profile

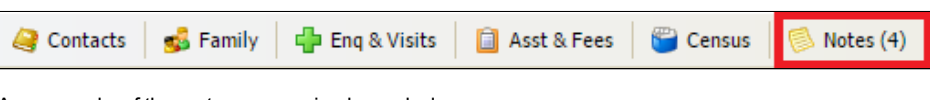

An example of the notes screen is shown below:

| V        | Rewards & Conduct  |
|----------|--------------------|
| 85       | Achievements       |
| <b>B</b> | Behaviour          |
|          | Work               |
| 8        | Uniform            |
| $\odot$  | Routine            |
| P        | Boarding           |
| ×        | Sanction - Level 1 |
| ×        | Sanction - Level 2 |
| ×        | Sanction - Level 3 |
| *        | Sanction - Level 4 |
| ×        | Sanction - Level 5 |

| Add Pupil Note: —             |                            |                    |               |                       |      |     |
|-------------------------------|----------------------------|--------------------|---------------|-----------------------|------|-----|
|                               | Note Type:                 | Select a Note Type | ▼ ÷           |                       |      |     |
|                               | Description:<br>Note Date: | 4 August V 2016    |               |                       |      |     |
| Previous Pupil Not            | es (4):                    | G Vpoate Data      |               |                       | -    |     |
| Note Type                     | Description                | 1                  | Author        | Date                  | Edit | Del |
| Admissions                    |                            |                    | Administrator | 21 June 2016 [00:00]  |      | 2   |
| Communication<br>with Parents | 5                          |                    | Administrator | 26 May 2016 [00:00]   |      |     |
|                               | s                          |                    | Administrator | 03 March 2016 [00:00] |      |     |
| Communication<br>with Parents |                            |                    |               |                       |      |     |

3. First select the note type from the drop down box labelled Select a note type the following categories are available:

- Communications with Parents
- General Admin

4. Enter an appropriate description for the note. This should not contain any sensitive information and will be visible to most academic staff. When recording communications with parents ensure that a summary of the communications is entered with key staff and details recorded.

You are only permitted to enter a certain amount of text, if you need more space then you will need to enter a second note.

5. Choose the correct date for the note. Usual this will be the current date.

6. Click Update Data

#### Regular and Non-Sensitive issues with Behaviour, Work, Uniform or Routine

To be logged on iSAMS within the rewards and conduct modules, Once entered the Form Tutor will be automatically informed and will follow up and liaise with you as appropriate.

In iSAMS there is a specific module dedicated to logging and reporting on pupil behaviour and sanctions. All of the following pupil behaviour incidents should be logged using the appropriate **Wizards** on the right hand side **Wizard bar** in iSAMS:

- Behaviour
  - Inappropriate, Rudeness, Unpleasantness, Lack of Consideration, Theft or Borrowing Without Permission, Misuse of Phones or Devices, Bullying, Smoking, Alcohol, Banned Substances.
- Work
  - Below Standard
- Uniform
  - o Poor Standard of Dress, Inappropriate Dress, Inappropriate Hair, Jewellery
- Routine
  - o Late, Failure to Sign in or Out, Missing
- Boarding

- Inappropriate Behaviour, Rudeness to Staff, Rudeness to Girls, Persistent Lying, False Allegations about Girls, False Allegations about Staff, Failure to Sign in or out, Late or Unplanned Returns, Poor timekeeping on trips, Lack of consideration, Theft or borrowing without permission, misuse of Phones & other electronic devices, Not adhering to bedtimes, misbehaviour after lights out, Inappropriate sexual behaviour.
- 1. Click on the appropriate incident type on the right hand side wizard bar as show at the top of this guide.

The five main incident types are shown above. It is important that any boarding incidents are only ever logged under boarding, even if they overlap with other incident types.

An example of the first screen is shown below:

| Step 2 - Enter Behaviour Details                             | - Google Chrome                                                                          |              |
|--------------------------------------------------------------|------------------------------------------------------------------------------------------|--------------|
| 🔒 https://isams.badminto                                     | nschool.co.uk/modules/rewardsmanager/wizard/wizard.asp?refresh=&o                        | ption=3&ty 🗨 |
| Enter Behaviour Details - Sin<br>Use the form below to enter | <b>gle</b><br>the Behaviour details.                                                     | Ŷ            |
| location of this award w                                     | ill be sent to: Awarding Teacher, Form Tutor, Boarding House Master/Mistress, Year Tutor |              |
| Record Information:                                          |                                                                                          |              |
| Awarding Teacher:                                            | DKI - Daniel Kingdon                                                                     |              |
| Selected Pupil:                                              |                                                                                          |              |
| Record Date:                                                 | Type the name of the pupil you wish to assign this record to.<br>04/08/2016              |              |
| Department and/or Subject:                                   | Select a Department and/or Subject                                                       |              |
| Record Properties:                                           |                                                                                          |              |
| Record Category:                                             | Inappropriate Behaviour                                                                  |              |
| Description:                                                 |                                                                                          |              |
|                                                              |                                                                                          |              |
|                                                              |                                                                                          |              |
|                                                              |                                                                                          |              |
|                                                              |                                                                                          |              |
|                                                              |                                                                                          |              |
| Step 2 of 2                                                  | Back Next Step                                                                           | Cancel 🗸     |

Enter the following information where appropriate:

- Awarding Teacher This is usually yourself and will only need to be changed if you are logging an incident on behalf of another member of staff.
- Selected Pupil Begin typing part of the pupils name and a drop down box will show you any matches. This should always be the pupil involved in the incident.
- Record Date The date that the incident occurred
- **Department and/or Subject** If applicable you can log the incident against a specific subject or department. This is not required but may be useful for reporting later on.
- Record Category This is the category of the incident as outlined at the top of this guide. You can refer to the School's Sanctions policy for more detailed examples and description of what type of incident falls under which category. It is very important that incidents are logged under the correct category.
- **Description** This is the full description of the incident. Under no circumstances is any sensitive information to be entered here.

If the incident is of a very sensitive nature then simply note that something happened, who was involved and who to contact for more information if needed.

2. Once you have filled out the required information, click Next Step to continue and save the incident.

Once you have submitted an incident only a member of the Pastoral team or SMT will be able to modify or delete it so it is important that you check all information is correct before submitting.

### Serious and Sensitive issues with Behaviour, Work, Uniform or Routine

1. Fill in incident form, pupil complaint form located S:\Documentation\Forms & Templates\Complaints Forms or parent complain form as appropriate.

2. Email the above to Pastoral Head, Housemistress or Head's EA as appropriate

- 3. Make a note on iSAMS in Pupil Profile that you have filled out an incident form.
- 4. If the communication is about a member of staff, email striaght to SMT.

### Sanctions

NB Only Pastoral Heads, Housemistresses and SMT will need to enter sanctions as appropriates. If you wish to apply a sanction please liaise with the Housemistress or Pastoral Head. Housemistresses, Pastoral Heads and SMT will be able to log a Sanction in exactly the same was as a behaviour incident above. They simply need to choose the appropriate level of sanction and record its details.

# Serious and Sensitive Issues Regarding Safeguarding & Wellbeing

Any issue that represents a safeguarding concern should always be logged on CPOMS, see example booklet.

Please liaise with Designated Safeguarding Lead Jennifer Scarfe where necessary or if unsure. A full guide for CPOMS will be available once launched.

Things that should be recording on CPOMS include but are not limited to:

- Bullying.
- A pupil confiding something concerning.
- Unusual behaviour, crying, not eating, angry etc...
- E-Safety incidents
- Concerns from home life

# **Pupil Profiles**

This module allows all staff to lookup and view the following key information about a pupil:

- Basic Information Year Grou, Form, House etc...
- Pupils School email Address
- Non-Sensitive notes
- Registration History
- Activities and Trips
- Subject Sets and Classes
- SEND, EAL & AGT Information
- Rewards & Conduct
- School Reports and Assessment Data
- Exam timetables and Entries
- Pupil tracking Models (not currently in use)

You can start the module by clicking the Pupil Profiles icon in the left hand side of iSAMS under Pupils:

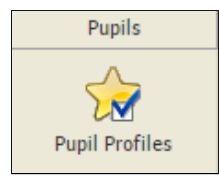

The main screen of the module is shown below:

| Find Pupils                                                                                                 |                                 |                              |   |  |  |  |  |  |  |
|----------------------------------------------------------------------------------------------------|---------------------------------|------------------------------|---|--|--|--|--|--|--|
| Find Pupils Use the filter tools below to find any Pupil within iSAMS and so manage and view their profile. |                                 |                              |   |  |  |  |  |  |  |
| Rupil Search 🛛 📲 School Structure 🛛 🖓 Pastoral 🔹                                                            | Academic 🛛 📲 Custom Gro         | ups 🛛 💡 Alumni 🛛 💰 My Tutees | ٥ |  |  |  |  |  |  |
| Pupil Details:                                                                                              |                                 |                              |   |  |  |  |  |  |  |
| Surname:                                                                                                    | Gender:                         | Any 🔻                        | ] |  |  |  |  |  |  |
| Forename:                                                                                                   | Pupil Status:                   | Current 🔻                    | ] |  |  |  |  |  |  |
| Preferred Name:                                                                                             |                                 |                              |   |  |  |  |  |  |  |
| Pupils Name (Preferred Name)                                                                                |                                 |                              |   |  |  |  |  |  |  |
| This applet lets you view and manage each Pupil's program within your school.                               |                                 |                              |   |  |  |  |  |  |  |
| View one Pupil at a time - finding them using the filters a                                                 | bove or the search facility abo | ve.                          |   |  |  |  |  |  |  |
|                                                                                                    |                                 |                              |   |  |  |  |  |  |  |

# **Finding Pupils**

When looking for a pupil or group of pupils you have several differnet options to allow quick and easy access to many different groups of pupils.

1. The options along the top of the Find Pupils Tab are shown below:

| 🔍 Pupil Search | School Structure | 💎 Pastoral | Trademic (Carl Carl Carl Carl Carl Carl Carl Carl | 📲 Custom Groups | 💡 Alumni | 🕵 My Tutees | ٩ |
|----------------|------------------|------------|---------------------------------------------------|-----------------|----------|-------------|---|
|----------------|------------------|------------|---------------------------------------------------|-----------------|----------|-------------|---|

Pupil Search - Allows you to search for a specific name or based on gender or pupil status

| - Pupil Details: |               |         |   |
|------------------|---------------|---------|---|
| Surname:         | Gender:       | Any     | • |
| Forename:        | Pupil Status: | Current | • |
| Preferred Name:  |               |         |   |

School Strucuture - Allows you to quicly filter by either: Year Group, Form, Boarding House or House

| All Years            | All Forms | All Boarding Houses                   | All Academic Houses  |
|----------------------|-----------|---------------------------------------|----------------------|
| Little Acorns (-1)   | 00        | Bartlett House (BART)                 | Badock (BADOCK)      |
| Acorns Reception (0) | 0         | Berkley (BERK)                        | Baker (BAKER)        |
| Acorns 1 (1)         | 0         | Lynmouth (LYN)                        | Blank House (BLA001) |
| Acorns 2 (2)         | 00        | Sanderson (SAN001)                    | Burke (BURKE)        |
| J3 (3)               | 1         | Sixth Form Centre (6FC)               | Harris (HARRIS)      |
| J4 (4) 👻             | 01 -      | · · · · · · · · · · · · · · · · · · · | Marsh (MARSH)        |

Pastoral - Allows you to view pupils by Pastoral Tutor, Form Tutor or Year Tutor

| All Pastoral Tutors | 1  | All Form Tutors    |    | All Year Tutors          | * |
|---------------------|----|--------------------|----|--------------------------|---|
| A                   |    | A                  | 11 | c                        |   |
| Allen, Amanda       | 11 | Allen, Amanda      | ч  | Clothier, Sarah          |   |
| B                   |    | B                  |    | G                        |   |
| Baker, Rosanna      |    | Baker, Rosanna     |    | Goldsack, Alice Victoria | - |
| Betterton, Diane    |    | Betterton, Diane   |    | P                        |   |
| Bishop, Nicholas 👻  |    | Bishop, Nicholas 👻 |    | Pender, Benjamin         | Ŧ |

#### Academic - Allows you to find pupils by Department, Subject or Set

| All Departments | L. | All Subjects    | 1 | All Sets | * |
|-----------------|----|-----------------|---|----------|---|
| Art             | 11 | Art             |   | Art      |   |
| Classics        |    | Art             |   | 10Z/ARTD | - |
| Co-Curricular   |    | Photography     |   | 10Z/ARTE |   |
| Drama           |    | Classics        |   | 11Z/ARTB |   |
| Economics       |    | Beginners Latin |   | 11Z/ARTD |   |
| English         | -  | Greek 👻         |   | 11Z/ARTE | Ŧ |

**Custom Groups** - Allows you to find pupils by any custom group that has been shared. These will included **School Council Reps**, **Commitee members** etc...

| II Custom Groups     |  |  |
|----------------------|--|--|
| tudent Reps          |  |  |
| Food Reps (2 Pupils) |  |  |
|                      |  |  |
|                      |  |  |
|                      |  |  |
|                      |  |  |

3. My Tutees is a toggle button that allows you to quickly filter all results to only those pupils that you are a tutor for

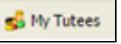

4. Many of these filters can be applied at the same time to narrow down results. If you are not seeing any pupils in the list below then it may be worth resetting your filter by using the button shown below:

٩

5. Once you have applied your filters you will see a list of pupils in the bottom half of the module as shown below:

|   | Pup | ils | Name (Preferred Name)                  |   | 4 |   |
|---|-----|-----|----------------------------------------|---|---|---|
|   | ٠   | 8   | Agarwal, Shivana Manoj (Shivana)       | 1 | 4 | 4 |
|   | ٠   | 8   | Ahmadu, Safinatu                       | 1 | 4 |   |
| 1 | ٠   | 8   | Ahmed, Afreena May (Afreena)           | 1 | 4 |   |
|   | ٠   | 8   | Bashkova, Elena                        | 1 | 4 |   |
|   | ٠   | 8   | Biba, Alba                             | 1 | 4 |   |
|   | ٠   | 8   | Brand-Wood, Alexandra Ruby (Alexandra) | 1 | 4 |   |
|   | ٠   | 8   | Bull, Celia Poppy Laetitia (Celia)     | 1 | 4 |   |
|   | ٠   | 8   | Burke, Ursula Astor (Ursula)           | 1 | 4 |   |
|   | ٠   | 8   | Chiu, Hoi Ching Viann (Viann)          | 1 | 4 |   |
|   | ٠   | 8   | Chun, Catherine Yi Si (Catherine)      |   | 4 |   |
|   | ٠   | 8   | Dennett, Thea Alexandra (Thea)         | 1 | 4 |   |
|   | ٠   | 8   | Draycott, Olivia                       | 1 | 4 | Ŧ |
|   | Sur | nn  | ary: 0 Boys and 53 Girls               |   |   |   |

The icons next to each pupil allow you to perform the following tasks:

| lcon | Explaination                                                                           |
|------|----------------------------------------------------------------------------------------|
| +    | Quickly view the pupils contacts such as parents and guardians                         |
|      | Send an <b>email</b> to the <b>pupil</b> using <b>Outlook</b>                          |
|      | View the <b>Pupils Timetable</b>                                                       |
|      | View a <b>pupils</b> basic contacts information: <b>Email</b> and <b>Mobile Number</b> |

6. Click on the pupils name to be taken to their Profile

# Viewing a Pupil

Once you have found a pupil in the first part of the Pupil Profiles Module you will be presented with a screen simalar to the one below:

| ſ  | Find Pupils View Profile                                                                                                    |    |                                  |             |
|----|----------------------------------------------------------------------------------------------------|----|----------------------------------|-------------|
| Г  | 🕞 Draycott, Olivia - Core Profile                                                                                                    |    | Additional Profile Views         |             |
|    | Use the options below to view this Pupil's profile within iSAMS.                                                                                                    | 숣  | Pupil Core Profile               |             |
| In | 🖾 Purel Counciere 🥔 Purel Contacts 🌰 Purel Councilities 🔅 Purel American 🧖 Notes & Community 🔯                                                                                                    | Ø  | Registration                     |             |
| P  | S. Lefte a structure 1 S. Lefte desenters 1 de Lefte ubbranen 1 🖉 Lefte desenters 2 de Lefte de lefte de lefte | 4, | Activities                       |             |
|    | General Pupil Details:                                                                                                    | 2  | Academic Profile                 |             |
|    | Full Name: Olivia Draycott                                                                                                    | *  | SEN                              |             |
|    | Mobile Number: -                                                                                                    | Ð  | Discipline Record                |             |
|    | Date of Birth: 9-May-2000 [16]                                                                                                    | v  | Reward & Conduct                 |             |
|    | - GN & Health Detailer                                                                                                    |    | Assessments & Reports            | s           |
|    |                                                                                                    | 6  | Examinations & Testing           | ,           |
|    | Additional Health: -                                                                                                    |    | Pupil Tracking                   |             |
|    |                                                                                                    |    |                                  |             |
|    | School Structure Details:                                                                                                    | _  |                                  |             |
| Þ  | Year Group (NC): 11 (11)                                                                                                    |    | Results (1-25 of 53)             |             |
|    | Form: 115                                                                                                    |    | Draycott, Olivia                 | <b>se</b> • |
|    | Academic House: Rendall 22 April 2016 [11:18] by<br>dkingdon                                                                                                    | 8  | (India)                          |             |
|    | Enrolment Date: 10-Sep-2008                                                                                                    | 8  | Eble, Sorcha Christine           |             |
|    | Personal Tutor: Miss Wells (WWE)                                                                                                    |    | (Sorcha)<br>Egan, Caroline Grace |             |
|    | - Public Exams:                                                                                                    |    | (Caroline)                       |             |
|    | Condidate Code: EDEDEDIATENEN                                                                                                    | 8  | Enikeeva, Olga                   | - 1         |
|    | Candidate Cours: 5050504751509<br>Candidate Sumbar: 1615                                                                                                    | 8  | Evans, Lauren Grace              |             |
|    |                                                                                                    |    | Gbajabiamila, Yasmin             | - 1         |
|    | What's New   What's Changed:                                                                                                    | 1  | Mildred (Yasmin)                 |             |
|    | There is nothing new since you last visited or used the Pupil Profile for this Pupil.                                                                                                    | 8  | (Helena)                         |             |
|    | View Olivia's Contact Details                                                                                                    | 8  | Hemming, Alice Christina         | ×           |
|    |                                                                                                    |    | 123                              | R           |

From this first page you can view all the basic overview information for a pupil including her Photo and, Contacts and Timeable.

2. On the top of the page you have the option to click through **Pupil Overview**, **Pupil Contacts**, **Notes & Comments.** Each one of these will give you access to basic information in each section.

3. On the top right you have a list of other information that you can pull up for this Pupil under the heading Additional Profile Views:

| Additional Profile Views | Description                                                                                                    |
|--------------------------|----------------------------------------------------------------------------------------------------|
| 🚖 Pupil Core Profile     | The page we are currently Viewing with <b>basic information</b> , <b>contacts</b> and <b>notes</b> .                                                                                                    |
| 🚫 Registration           | View recent Registration status and Out of School and Off Games Information                                                                                                    |
| 🍕 Activities             | List all A <b>ctivites, Trips and Additional Lessons</b> that the <b>Pupil</b> has taken part in currently and in the past or future.                                                                      |
| Cademic Profile          | View all <b>Subject Sets</b> that the <b>Pupil</b> is currently a member of and their <b>teachers and</b><br><b>Forms.</b> Additionaly you can also view any set changes that have occured for that pupil. |
| 🚖 SEN                    | View all <b>SEND</b> , <b>AGT</b> and <b>EAL</b> information held for this pupil. This includes basic information and exam requirements, additional lessons and their SEND Profile if applicable           |
| 🥩 Reward & Conduct       | View all achievements, conduct and sanctions against this pupil.                                                                                                    |
| Assessments & Reports    | View all <b>School Reports</b> data including grades, comments and baseline data where applicable.                                                                                                    |
| Examinations & Testing   | View any upcoming exam entries, timetables and results                                                                                                    |
| 🛃 Pupil Tracking         | Not Yet in Use - Will show any <b>tracking models</b> that this <b>Pupil</b> is a member of.                                                                                                    |

4. In the bottom right under **Results** you can still view the list of pupils that you filtered by in the **Find pupils** Tab. This allows you to continue viewing different pupils information without having to restart your search.

# **Pupil Profiles**

This module allows all staff to lookup and view the following key information about a pupil:

- Basic Information Year Grou, Form, House etc...
- Pupils School email Address
- Non-Sensitive notes
- Registration History
- Activities and Trips
- Subject Sets and Classes
- SEND, EAL & AGT Information
- Rewards & Conduct
- School Reports and Assessment Data
- Exam timetables and Entries
- Pupil tracking Models (not currently in use)

You can start the module by clicking the Pupil Profiles icon in the left hand side of iSAMS under Pupils:

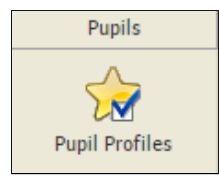

The main screen of the module is shown below:

| Find Pupils                                                                         |                                 |                              |   |
|-------------------------------------------------------------------------------------|---------------------------------|------------------------------|---|
| <b>Find Pupils</b><br>Use the filter tools below to find any Pupil within iSAMS and | d so manage and view their pr   | ofile.                       |   |
| Rupil Search 🛛 📲 School Structure 🛛 🖓 Pastoral 🔹                                    | Academic 🛛 📲 Custom Gro         | ups 🛛 💡 Alumni 🛛 💰 My Tutees | ٥ |
| Pupil Details:                                                                      |                                 |                              |   |
| Surname:                                                                            | Gender:                         | Any 🔻                        | ] |
| Forename:                                                                           | Pupil Status:                   | Current 🔻                    | ] |
| Preferred Name:                                                                     |                                 |                              |   |
| Pupils Name (Preferred Name)                                                        |                                 |                              | 3 |
| This applet lets you view and manage each Pupil's pro                               | ogram within your school.       |                              |   |
| View one Pupil at a time - finding them using the filters a                         | bove or the search facility abo | ve.                          |   |
|                                                                                     |                                 |                              |   |

# **Finding Pupils**

When looking for a pupil or group of pupils you have several differnet options to allow quick and easy access to many different groups of pupils.

1. The options along the top of the Find Pupils Tab are shown below:

| 🔍 Pupil Search | School Structure | 💎 Pastoral | Trademic (Carl Carl Carl Carl Carl Carl Carl Carl | 📲 Custom Groups | 💡 Alumni | 🕵 My Tutees | ٩ |
|----------------|------------------|------------|---------------------------------------------------|-----------------|----------|-------------|---|
|----------------|------------------|------------|---------------------------------------------------|-----------------|----------|-------------|---|

Pupil Search - Allows you to search for a specific name or based on gender or pupil status

| - Pupil Details: |               |         |   |
|------------------|---------------|---------|---|
| Surname:         | Gender:       | Any     | • |
| Forename:        | Pupil Status: | Current | • |
| Preferred Name:  |               |         |   |

School Strucuture - Allows you to quicly filter by either: Year Group, Form, Boarding House or House

| All Years            | All Forms | All Boarding Houses                   | All Academic Houses  |
|----------------------|-----------|---------------------------------------|----------------------|
| Little Acorns (-1)   | 00        | Bartlett House (BART)                 | Badock (BADOCK)      |
| Acorns Reception (0) | 0         | Berkley (BERK)                        | Baker (BAKER)        |
| Acorns 1 (1)         | 0         | Lynmouth (LYN)                        | Blank House (BLA001) |
| Acorns 2 (2)         | 00        | Sanderson (SAN001)                    | Burke (BURKE)        |
| J3 (3)               | 1         | Sixth Form Centre (6FC)               | Harris (HARRIS)      |
| J4 (4) 👻             | 01 -      | · · · · · · · · · · · · · · · · · · · | Marsh (MARSH)        |

Pastoral - Allows you to view pupils by Pastoral Tutor, Form Tutor or Year Tutor

| All Pastoral Tutors | 1  | All Form Tutors    |    | All Year Tutors          | * |
|---------------------|----|--------------------|----|--------------------------|---|
| A                   |    | A                  | 11 | c                        |   |
| Allen, Amanda       | 11 | Allen, Amanda      | ч  | Clothier, Sarah          |   |
| B                   |    | B                  |    | G                        |   |
| Baker, Rosanna      |    | Baker, Rosanna     |    | Goldsack, Alice Victoria | - |
| Betterton, Diane    |    | Betterton, Diane   |    | P                        |   |
| Bishop, Nicholas 👻  |    | Bishop, Nicholas 👻 |    | Pender, Benjamin         | Ŧ |

#### Academic - Allows you to find pupils by Department, Subject or Set

| All Departments | L. | All Subjects    | 1 | All Sets | * |
|-----------------|----|-----------------|---|----------|---|
| Art             | 11 | Art             |   | Art      |   |
| Classics        |    | Art             |   | 10Z/ARTD | - |
| Co-Curricular   |    | Photography     |   | 10Z/ARTE |   |
| Drama           |    | Classics        |   | 11Z/ARTB |   |
| Economics       |    | Beginners Latin |   | 11Z/ARTD |   |
| English         | -  | Greek 👻         |   | 11Z/ARTE | Ŧ |

**Custom Groups** - Allows you to find pupils by any custom group that has been shared. These will included **School Council Reps**, **Commitee members** etc...

| II Custom Groups     |  |  |
|----------------------|--|--|
| tudent Reps          |  |  |
| Food Reps (2 Pupils) |  |  |
|                      |  |  |
|                      |  |  |
|                      |  |  |
|                      |  |  |

3. My Tutees is a toggle button that allows you to quickly filter all results to only those pupils that you are a tutor for

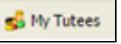

4. Many of these filters can be applied at the same time to narrow down results. If you are not seeing any pupils in the list below then it may be worth resetting your filter by using the button shown below:

٩

5. Once you have applied your filters you will see a list of pupils in the bottom half of the module as shown below:

|   | Pup | ils | Name (Preferred Name)                  |   | 4 |   |
|---|-----|-----|----------------------------------------|---|---|---|
|   | ٠   | 8   | Agarwal, Shivana Manoj (Shivana)       | 1 | 4 | 4 |
|   | ٠   | 8   | Ahmadu, Safinatu                       | 1 | 4 |   |
| 1 | ٠   | 8   | Ahmed, Afreena May (Afreena)           | 1 | 4 |   |
|   | ٠   | 8   | Bashkova, Elena                        | 1 | 4 |   |
|   | ٠   | 8   | Biba, Alba                             | 1 | 4 |   |
|   | ٠   | 8   | Brand-Wood, Alexandra Ruby (Alexandra) | 1 | 4 |   |
|   | ٠   | 8   | Bull, Celia Poppy Laetitia (Celia)     | 1 | 4 |   |
|   | ٠   | 8   | Burke, Ursula Astor (Ursula)           | 1 | 4 |   |
|   | ٠   | 8   | Chiu, Hoi Ching Viann (Viann)          | 1 | 4 |   |
|   | ٠   | 8   | Chun, Catherine Yi Si (Catherine)      |   | 4 |   |
|   | ٠   | 8   | Dennett, Thea Alexandra (Thea)         | 1 | 4 |   |
|   | ٠   | 8   | Draycott, Olivia                       | 1 | 4 | Ŧ |
|   | Sur | nn  | ary: 0 Boys and 53 Girls               |   |   |   |

The icons next to each pupil allow you to perform the following tasks:

| lcon | Explaination                                                                           |
|------|----------------------------------------------------------------------------------------|
| +    | Quickly view the pupils contacts such as parents and guardians                         |
|      | Send an <b>email</b> to the <b>pupil</b> using <b>Outlook</b>                          |
|      | View the <b>Pupils Timetable</b>                                                       |
|      | View a <b>pupils</b> basic contacts information: <b>Email</b> and <b>Mobile Number</b> |

6. Click on the pupils name to be taken to their Profile

# Viewing a Pupil

Once you have found a pupil in the first part of the Pupil Profiles Module you will be presented with a screen simalar to the one below:

| ſ  | Find Pupils View Profile                                                                                                    |    |                                  |          |
|----|----------------------------------------------------------------------------------------------------|----|----------------------------------|----------|
| Г  | 🕞 Draycott, Olivia - Core Profile                                                                                                    |    | Additional Profile Views         |          |
|    | Use the options below to view this Pupil's profile within iSAMS.                                                                                                    | 숣  | Pupil Core Profile               |          |
| In | 🖾 Purel Counciere 🥔 Purel Contacts 🌰 Purel Councilities 🔅 Purel American 🧖 Notes & Community 🔯                                                                                                    | Ø  | Registration                     |          |
| P  | S. Lefte a structure 1 S. Lefte desenters 1 de Lefte ubbranen 1 🖉 Lefte desenters 2 de Lefte de lefte de lefte | 4, | Activities                       |          |
|    | General Pupil Details:                                                                                                    | 2  | Academic Profile                 |          |
|    | Full Name: Olivia Draycott                                                                                                    | *  | SEN                              |          |
|    | Mobile Number: -                                                                                                    | Ð  | Discipline Record                |          |
|    | Date of Birth: 9-May-2000 [16]                                                                                                    | v  | Reward & Conduct                 |          |
|    | - GN & Health Detailer                                                                                                    |    | Assessments & Reports            | s        |
|    |                                                                                                    | 6  | Examinations & Testing           | ,        |
|    | Additional Health: -                                                                                                    |    | Pupil Tracking                   |          |
|    |                                                                                                    |    |                                  |          |
|    | School Structure Details:                                                                                                    | _  |                                  |          |
| Þ  | Year Group (NC): 11 (11)                                                                                                    |    | Results (1-25 of 53)             |          |
|    | Form: 115                                                                                                    |    | Draycott, Olivia                 | <b>s</b> |
|    | Academic House: Rendall 22 April 2016 [11:18] by<br>dkingdon                                                                                                    | 8  | (India)                          |          |
|    | Enrolment Date: 10-Sep-2008                                                                                                    | 8  | Eble, Sorcha Christine           |          |
|    | Personal Tutor: Miss Wells (WWE)                                                                                                    |    | (Sorcha)<br>Egan, Caroline Grace |          |
|    | - Public Exams:                                                                                                    |    | (Caroline)                       |          |
|    | Condidate Code: EDEDEDIATENEN                                                                                                    | 8  | Enikeeva, Olga                   | - 1      |
|    | Candidate Cours: 5050504751509<br>Candidate Sumbar: 1615                                                                                                    | 8  | Evans, Lauren Grace              |          |
|    |                                                                                                    |    | Gbajabiamila, Yasmin             | - 1      |
|    | What's New   What's Changed:                                                                                                    | 1  | Mildred (Yasmin)                 |          |
|    | There is nothing new since you last visited or used the Pupil Profile for this Pupil.                                                                                                    | 8  | (Helena)                         |          |
|    | View Olivia's Contact Details                                                                                                    | 8  | Hemming, Alice Christina         | ×        |
|    |                                                                                                    |    | 123                              | R        |

From this first page you can view all the basic overview information for a pupil including her Photo and, Contacts and Timeable.

2. On the top of the page you have the option to click through **Pupil Overview**, **Pupil Contacts**, **Notes & Comments.** Each one of these will give you access to basic information in each section.

3. On the top right you have a list of other information that you can pull up for this Pupil under the heading Additional Profile Views:

| Additional Profile Views | Description                                                                                                    |
|--------------------------|----------------------------------------------------------------------------------------------------|
| 🚖 Pupil Core Profile     | The page we are currently Viewing with <b>basic information</b> , <b>contacts</b> and <b>notes</b> .                                                                                                    |
| 🚫 Registration           | View recent Registration status and Out of School and Off Games Information                                                                                                    |
| 🍕 Activities             | List all A <b>ctivites, Trips and Additional Lessons</b> that the <b>Pupil</b> has taken part in currently and in the past or future.                                                                      |
| Cademic Profile          | View all <b>Subject Sets</b> that the <b>Pupil</b> is currently a member of and their <b>teachers and</b><br><b>Forms.</b> Additionaly you can also view any set changes that have occured for that pupil. |
| 🚖 SEN                    | View all <b>SEND</b> , <b>AGT</b> and <b>EAL</b> information held for this pupil. This includes basic information and exam requirements, additional lessons and their SEND Profile if applicable           |
| 🥩 Reward & Conduct       | View all achievements, conduct and sanctions against this pupil.                                                                                                    |
| Assessments & Reports    | View all <b>School Reports</b> data including grades, comments and baseline data where applicable.                                                                                                    |
| Examinations & Testing   | View any upcoming exam entries, timetables and results                                                                                                    |
| 🛃 Pupil Tracking         | Not Yet in Use - Will show any <b>tracking models</b> that this <b>Pupil</b> is a member of.                                                                                                    |

4. In the bottom right under **Results** you can still view the list of pupils that you filtered by in the **Find pupils** Tab. This allows you to continue viewing different pupils information without having to restart your search.

# **Pupil Manager**

This is the big brother to Pupil Profiles. It allows a large amount of management and editing of Pupil information but has much less focus on Academic information. Most noteably you can:

- Perform Bulk tasks on a group of pupils such as emailing, exporting reports, printing labels and performing mail merges.
- Perform more **advance filtering** and searches
- Edit pupil information and contacts
- View scholarships and Census Data
- View Documents & Files

Open the module using the module bar on the left hand side of iSAMS

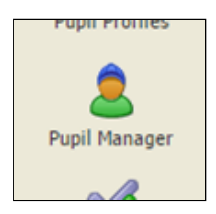

The opening screen is shown below:

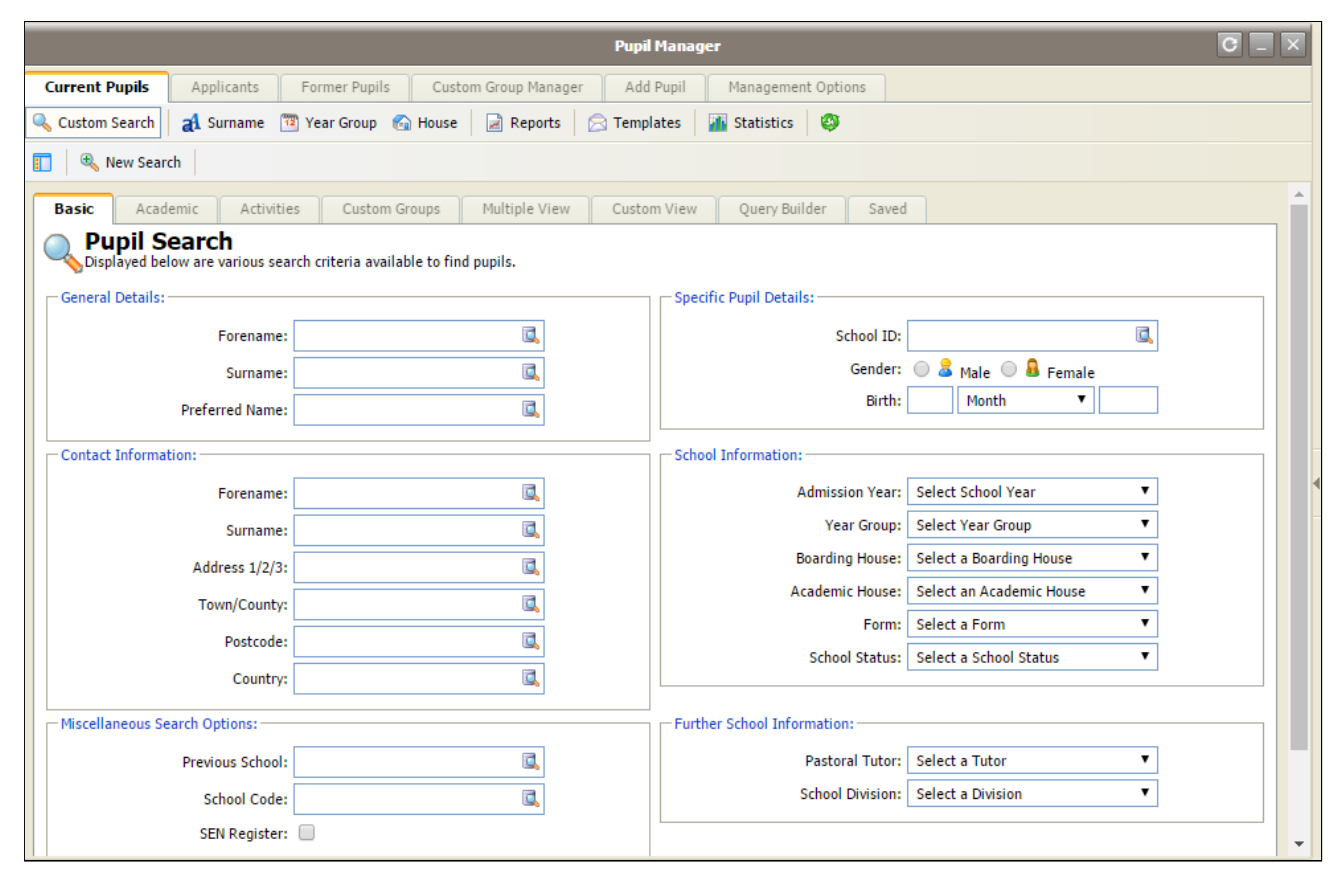

The top tabs of this page allow you to browse through other parts of the Pupil Manager modules but for now all you need to be interested in is the **Current Pupils Tab** 

| Current Pupils | Applicants | Former Pupils | Custom Group Manager | Add Pupil | Management Options |
|----------------|------------|---------------|----------------------|-----------|--------------------|
|                |            |               |                      |           |                    |

The other tabs will be covered in future guides

# **Pupil Search**

The **Pupil Search** in **Pupil Manager** is very powerfull. You can search and group pupils by any criterea you can think of. The downside of this is that there is a lot to take in at first so we will start with just the basics and from there you will have to play around with the more advanced features.

### **Custom Search**

🔍 Custom Search

This is the default search when you load the module. It has a lot of advanced options and allows you to filter pupils based on many different criterea.

1. Basic Search - Simply fill out any of the fields that you want to search by, for example you can enter a surname, address, year group, pastoral tutor etc...

| Basic     | Academic A           | ctivities Custom Group          | s Multiple V   | View   | Custom View           | Query Bu | uilder Saved       |            |
|-----------|----------------------|---------------------------------|----------------|--------|-----------------------|----------|--------------------|------------|
| Disp      | pil Search           | us search criteria available to | o find pupils. |        |                       |          |                    |            |
| - General | Details:             |                                 |                | Specif | ic Pupil Details:     |          |                    |            |
|           | Forename:            |                                 |                |        | School ID:            |          |                    |            |
|           | Surname:             |                                 |                |        | Gender                | 0 🔒      | Male 🔍 🚨 Fen       | nale       |
|           | Preferred Name:      |                                 |                |        | Birth                 |          | Month              | •          |
| Contact   | Information:         |                                 |                | Schoo  | Information:          |          |                    |            |
|           | Forename:            |                                 |                |        | Admission Year        | Selec    | t School Year      | •          |
|           | Surname:             |                                 | <u>I</u>       |        | Year Group            | Selec    | t Year Group       | •          |
|           | Address 1/2/3:       |                                 | <u>,</u>       |        | Boarding House        | Selec    | t a Boarding House | • <b>•</b> |
|           | Town/County:         |                                 |                |        | Academic House        | Selec    | t an Academic Hou  | ise 🔻      |
|           | Postcode:            |                                 |                |        | Form                  | Selec    | t a Form           | •          |
|           | Country:             |                                 |                |        | School Status         | Selec    | t a School Status  | •          |
| Miscella  | neous Search Options |                                 |                | Furthe | r School Information: |          |                    |            |
|           | Previous School:     |                                 |                |        | Pastoral Tutor        | Selec    | t a Tutor          | •          |
|           | School Code:         |                                 | ē,             |        | School Division       | Selec    | t a Division       | •          |
|           | SEN Register:        |                                 |                |        |                       |          |                    |            |
| Search (  | Options:             |                                 |                | Search | Buttons:              |          |                    |            |
| 🗌 Inc     | lude Applicants 📃 I  | nclude Past Pupils              | eload Form     |        |                       | (        | Save & Search      | 🔍 Search   |

2. Click on Search to view the pupils related to your query.

3. If you wish to experiment more you can make your way through the tabs at the top to familiarise yourself with the advanced options.

### **Quick Searches**

🛃 Surname 🏾 📅 Year Group 🛛 🕤 House

Quick Searches allow you to quickly view all pupils by Surname Initial, Year Group or House.

1. Click on the type of quick Search you want to perform

| . i | ^                   | đ   | в        | aı    | C    | aı       | D   |        | aı             | E    | aı | F    | al | G    |
|-----|---------------------|-----|----------|-------|------|----------|-----|--------|----------------|------|----|------|----|------|
| L   | н                   | ał  | I        | ał    | J    | aA       | к   |        | a <sup>1</sup> | L    | ał | м    | ał | Ν    |
| l   | 0                   | ał  | Р        | ał    | Q    | al       | R   | i      | a1             | 5    | ał | т    | ał | U    |
| L   | v                   | al  | w        | aA    | х    | al       | Y   | 1      | a1             | z    |    |      |    |      |
|     | Upper Sixth<br>(13) |     |          |       |      |          |     |        |                | (10) |    | (11) |    | (12) |
| ar  | ding House          |     |          |       |      | _        |     |        |                |      |    |      |    |      |
|     | ICAMC               | Pun | il Searc | n Opt | ions | s - Boar | din | a Hous | e              |      |    |      |    |      |

2. Click on the Letter, Year or Boarding house that you are interested in.

### **Search Results**

Once you have your search results you will have a screen simaler to the one below:

| 🚺 🍕 👍 Back to Criteria 🛛 P/S - 25 🔻 🛛 Group by 🔻 🛛 437 Results - Page: 1 of 18. | Selected Pupils 🔻                |
|---------------------------------------------------------------------------------|----------------------------------|
| Pupil's Name (Pre Name)                                                         | P 🚖 🖪 🖽 🥞 💕                      |
| 🔲 🎛 🕑 🔒 Acharya, Dhaara Lakshmi Mehool (Dhaara)                                 | P - 🖬 🖩 🥥 🐔 🔻 🔺                  |
| 📄 🔚 🛃 🔒 Acharya, Kaajal Devi (Kaajal)                                           | 📑 🖽 🥥 🕫 🕅                        |
| 🔲 🔡 🔒 Adetola, Tia Olwafolakemi Oluwatamilore Telemabo Aduke (Tia)              | 📑 🖽 🥥 🕫 🕅                        |
| 📄 🔚 🛃 🤱 Adetola, Titilayo Toni Tarila Temiloluwa Tiwalola (Titilayo)            | P - 🔢 🖽 🥥 🕫                      |
| 🔲 🚟 🗷 🤱 Agarwal, Shivana Manoj (Shivana)                                        | 🕈 🕹 🥞 🔝 🗈 😭 🎙                    |
| 📃 💵 🔒 Ahmadu, Aisha                                                             | - 🊖 🔝 🖽 🥞 🥩 🕅                    |
| 📃 💵 🗟 Ahmadu, Safinatu                                                          | 📑 🖽 🥥 💅 🕅                        |
| 📃 😰 🗄 🔒 Ahmed, Afreena May (Afreena)                                            | 🔝 🖽 🥥 🕫 🕅                        |
| 📄 🔡 🛃 Ahmed, Inaaya Mir (Inaaya)                                                | 🔝 🖽 🥥 😵                          |
| 📃 🔡 🛃 Akum Lum Santo, Zoe Marie Christianne (Zoe)                               | 🔝 🖽 🥥 😵                          |
| 📃 🔡 🛃 Al-Jibouri, Sarah Francine Stocker (Sarah)                                | 🔝 🖽 🥥 😵                          |
| 📃 🔡 🛃 Allan, Christina Ellen (Christina)                                        | 🏴 - 🔝 🖽 🥥 🕫                      |
| 📄 🔡 🛃 Allan, Sarina Valsala (Sarina)                                            | 🏴 - 🔝 🖽 🥥 🕫                      |
| 🔲 🎇 🗄 🔒 Allen, Georgia Charlotte Lily (Georgia)                                 | P - 🖪 🖽 🥥 🕅                      |
| 📄 🔡 🛃 Ambrose, Beatrice Cecily Grace (Beatrice)                                 | 🔝 🖽 🥥 🕅                          |
| 📃 🔡 🔒 Ambrose, Elizabeth Flora Helen (Elizabeth)                                | P - 🖪 🖽 🥥 🕅                      |
| 📃 😰 🗄 🔒 Ames, Piala Meta (Piala)                                                | - 🚖 🔝 🖽 🥥 😤                      |
| 📄 🔚 🛃 🔒 Amirfeyz, Heeva                                                         | 🔝 🖽 🥥 🕅                          |
| 📄 🔚 🛃 🔒 Amirfeyz, Nikki                                                         | 🔝 🖽 🥥 🕅                          |
| 📄 🎫 🕏 🔒 Ankunda, Michelle                                                       | P - 🖪 🖽 🥥 🕅                      |
| 📃 📕 🗷 🔒 Awosika, Oyindamola Ayobolanle (Oyinda)                                 | 🔝 🖽 🥥 🕅                          |
| 📄 🚼 🖻 🔒 Bahl, Anisha                                                            | P - 🔝 🖽 🥥 🕅                      |
| 🔲 🚟 🗄 🔒 Bahl, Riana                                                             | P - 🔝 🖽 🥥 🕅                      |
| 🔲 🏭 🗄 🔒 Bailey, Maia Catherine (Maia)                                           | 🔝 🔠 🥥 🕅                          |
| 🔲 🏭 🗄 🔒 Baldwin, Victoria Isabel (Victoria)                                     | 🔝 🖽 🥥 🕏 🔻                        |
| 🐻 💡 Filters 📓 🖪 Jump: 1 2 3 4 🗲                                                 | 1 to 25 of 437 [18 Pages] Next 💐 |

The icons next to each pupil allow you to view or perform the following tasks:

| lcon     | Explaination                                                                        |
|----------|-------------------------------------------------------------------------------------|
| 1        | See the <b>pupils nationality</b>                                                   |
| +        | Quickly view the <b>pupils contacts</b> such as <b>parents</b> and <b>guardians</b> |
| ۳        | The pupil has a medical flag. Hover over to view basic Medical Notes                |
| 숧        | The pupil has an SEND, AGT or EAL Flag. Click to view more details.                 |
|          | Send an <b>email</b> to the <b>pupil</b> using <b>Outlook</b>                       |
|          | View the <b>Pupils Timetable</b>                                                    |
| 4        | View a pupils basic contacts information: Email and Mobile Number                   |
| <b>5</b> | View the Pupils Family Tree                                                         |

Click on a pupil to view their full profile.

# **Pupil Manager**

This is the big brother to Pupil Profiles. It allows a large amount of management and editing of Pupil information but has much less focus on Academic information. Most noteably you can:

- Perform Bulk tasks on a group of pupils such as emailing, exporting reports, printing labels and performing mail merges.
- Perform more **advance filtering** and searches
- Edit pupil information and contacts
- View scholarships and Census Data
- View Documents & Files

Open the module using the module bar on the left hand side of iSAMS

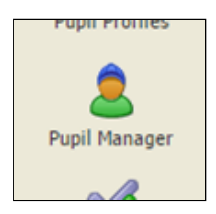

The opening screen is shown below:

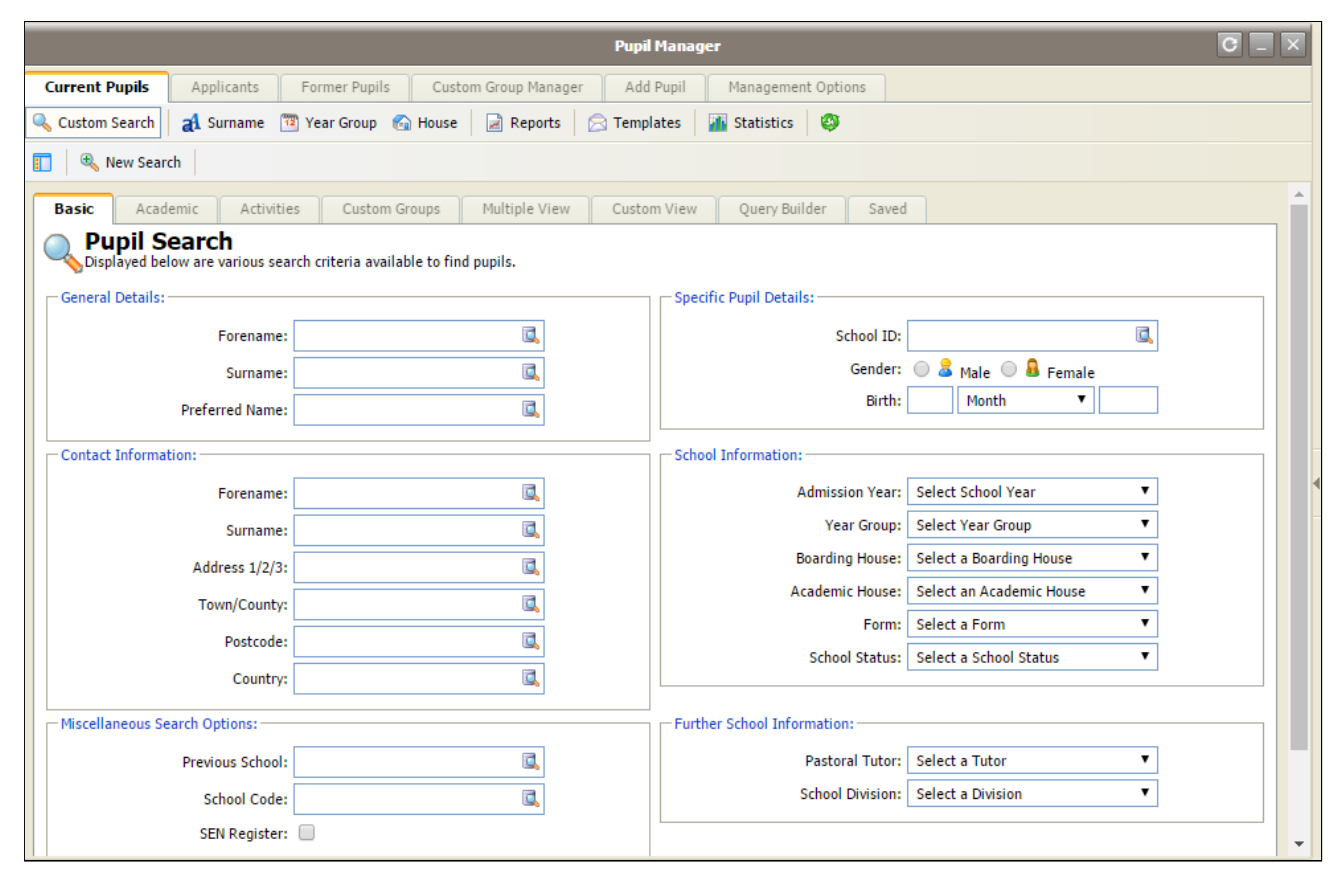

The top tabs of this page allow you to browse through other parts of the Pupil Manager modules but for now all you need to be interested in is the **Current Pupils Tab** 

| Current Pupils | Applicants | Former Pupils | Custom Group Manager | Add Pupil | Management Options |
|----------------|------------|---------------|----------------------|-----------|--------------------|
|                |            |               |                      |           |                    |

The other tabs will be covered in future guides

# **Pupil Search**

The **Pupil Search** in **Pupil Manager** is very powerfull. You can search and group pupils by any criterea you can think of. The downside of this is that there is a lot to take in at first so we will start with just the basics and from there you will have to play around with the more advanced features.

### **Custom Search**

🔍 Custom Search

This is the default search when you load the module. It has a lot of advanced options and allows you to filter pupils based on many different criterea.

1. Basic Search - Simply fill out any of the fields that you want to search by, for example you can enter a surname, address, year group, pastoral tutor etc...

| Basic     | Academic A           | ctivities Custom Group          | s Multiple V   | View   | Custom View           | Query Bu | uilder Saved       |            |
|-----------|----------------------|---------------------------------|----------------|--------|-----------------------|----------|--------------------|------------|
| Disp      | pil Search           | us search criteria available to | o find pupils. |        |                       |          |                    |            |
| - General | Details:             |                                 |                | Specif | ic Pupil Details:     |          |                    |            |
|           | Forename:            |                                 |                |        | School ID:            |          |                    |            |
|           | Surname:             |                                 |                |        | Gender                | 0 🔒      | Male 🔍 🚨 Fen       | nale       |
|           | Preferred Name:      |                                 |                |        | Birth                 |          | Month              | •          |
| Contact   | Information:         |                                 |                | Schoo  | Information:          |          |                    |            |
|           | Forename:            |                                 |                |        | Admission Year        | Selec    | t School Year      | •          |
|           | Surname:             |                                 | <u>I</u>       |        | Year Group            | Selec    | t Year Group       | •          |
|           | Address 1/2/3:       |                                 | <u>,</u>       |        | Boarding House        | Selec    | t a Boarding House | • <b>•</b> |
|           | Town/County:         |                                 |                |        | Academic House        | Selec    | t an Academic Hou  | ise 🔻      |
|           | Postcode:            |                                 |                |        | Form                  | Selec    | t a Form           | •          |
|           | Country:             |                                 |                |        | School Status         | Selec    | t a School Status  | •          |
| Miscella  | neous Search Options |                                 |                | Furthe | r School Information: |          |                    |            |
|           | Previous School:     |                                 |                |        | Pastoral Tutor        | Selec    | t a Tutor          | •          |
|           | School Code:         |                                 | ē,             |        | School Division       | Selec    | t a Division       | •          |
|           | SEN Register:        |                                 |                |        |                       |          |                    |            |
| Search (  | Options:             |                                 |                | Search | Buttons:              |          |                    |            |
| 🗌 Inc     | lude Applicants 📃 I  | nclude Past Pupils              | eload Form     |        |                       | (        | Save & Search      | 🔍 Search   |

2. Click on Search to view the pupils related to your query.

3. If you wish to experiment more you can make your way through the tabs at the top to familiarise yourself with the advanced options.

### **Quick Searches**

🛃 Surname 🏾 📅 Year Group 🛛 🕤 House

Quick Searches allow you to quickly view all pupils by Surname Initial, Year Group or House.

1. Click on the type of quick Search you want to perform

| . i | ^                   | đ   | в        | aı    | C    | aı       | D   |        | aı             | E    | aı | F    | al | G    |
|-----|---------------------|-----|----------|-------|------|----------|-----|--------|----------------|------|----|------|----|------|
| L   | н                   | ał  | I        | ał    | J    | aA       | к   |        | a <sup>1</sup> | L    | ał | м    | ał | Ν    |
| l   | 0                   | ał  | Р        | ał    | Q    | al       | R   | i      | a1             | 5    | ał | т    | ał | U    |
| L   | v                   | al  | w        | aA    | х    | al       | Y   | 1      | a1             | z    |    |      |    |      |
|     | Upper Sixth<br>(13) |     |          |       |      |          |     |        |                | (10) |    | (11) |    | (12) |
| ar  | ding House          |     |          |       |      | _        |     |        |                |      |    |      |    |      |
|     | ICAMC               | Pun | il Searc | n Opt | ions | s - Boar | din | a Hous | e              |      |    |      |    |      |

2. Click on the Letter, Year or Boarding house that you are interested in.

### **Search Results**

Once you have your search results you will have a screen simaler to the one below:

| 🛐 🍕 👍 Back to Criteria 🛛 P/S - 25 🔻 🛛 Group by 🔻 🛛 437 Results - Page: 1 of 18. | Selected Pupils 🔻                |  |  |  |  |  |  |
|---------------------------------------------------------------------------------|----------------------------------|--|--|--|--|--|--|
| Pupil's Name (Pre Name)                                                         | P 🚖 🖪 🖽 🥞 🐕                      |  |  |  |  |  |  |
| 🔲 🎛 🛨 🧕 Acharya, Dhaara Lakshmi Mehool (Dhaara)                                 | P - 🖬 🖩 🥥 🕫 🔺                    |  |  |  |  |  |  |
| 📄 🔚 🗄 🔒 Acharya, Kaajal Devi (Kaajal)                                           | 📑 🖽 🥥 🕫 🕅                        |  |  |  |  |  |  |
| 🔲 🔡 🔒 Adetola, Tia Olwafolakemi Oluwatamilore Telemabo Aduke (Tia)              | 📑 🖽 🥥 🕫 🕅                        |  |  |  |  |  |  |
| 📃 🔚 🗷 🔒 Adetola, Titilayo Toni Tarila Temiloluwa Tiwalola (Titilayo)            | P - 🔢 🖽 🥥 🕫                      |  |  |  |  |  |  |
| 📄 🔚 🖽 🤱 Agarwal, Shivana Manoj (Shivana)                                        | Ϋ 🍰 🚇 🔚 🗈 🚖 🏴                    |  |  |  |  |  |  |
| 📄 🚺 🗉 🤱 Ahmadu, Aisha                                                           | - 🊖 🔝 🖽 🥞 🥩 🕅                    |  |  |  |  |  |  |
| 🔲 📘 🗷 🤱 Ahmadu, Safinatu                                                        | 🔝 🖽 🥥 💖                          |  |  |  |  |  |  |
| 📄 😰 🗄 🔒 Ahmed, Afreena May (Afreena)                                            | 🔝 🖽 🥥 🕫 🕅                        |  |  |  |  |  |  |
| 📄 🚟 🖅 🤱 Ahmed, Inaaya Mir (Inaaya)                                              | 🔝 🖽 🥥 😵                          |  |  |  |  |  |  |
| 📃 🔡 🔒 Akum Lum Santo, Zoe Marie Christianne (Zoe)                               | 🔝 🖽 🥥 😵                          |  |  |  |  |  |  |
| 📃 🔡 🛃 Al-Jibouri, Sarah Francine Stocker (Sarah)                                | 🔝 🖽 🥥 😵                          |  |  |  |  |  |  |
| 📃 🔡 🖪 Allan, Christina Ellen (Christina)                                        | 🏴 - 🔝 🖽 🥥 🕫                      |  |  |  |  |  |  |
| 📄 🔡 🖪 Allan, Sarina Valsala (Sarina)                                            | 🏴 - 🔝 🖽 🥥 🕫                      |  |  |  |  |  |  |
| 🔲 🔡 🔒 Allen, Georgia Charlotte Lily (Georgia)                                   | P - 🖪 🖽 🥥 🕅                      |  |  |  |  |  |  |
| 📃 🔡 🛃 Ambrose, Beatrice Cecily Grace (Beatrice)                                 | 🔝 🖽 🥥 🕅                          |  |  |  |  |  |  |
| 📃 🔡 🔹 🔒 Ambrose, Elizabeth Flora Helen (Elizabeth)                              | P - 🖪 🖽 🥥 🕅                      |  |  |  |  |  |  |
| 📄 😰 🗄 🔒 Ames, Piala Meta (Piala)                                                | - 🚖 🔝 🖽 🥥 😤                      |  |  |  |  |  |  |
| 📄 🔡 🛃 Amirfeyz, Heeva                                                           | 🔝 🖽 🥥 🕅                          |  |  |  |  |  |  |
| 📄 🔡 🛃 Amirfeyz, Nikki                                                           | 🔝 🖽 🥥 🕅                          |  |  |  |  |  |  |
| 📄 🧮 🗄 🔒 Ankunda, Michelle                                                       | P - 🖪 🖽 🥥 🕅                      |  |  |  |  |  |  |
| 📃 🚦 🖻 🔒 Awosika, Oyindamola Ayobolanle (Oyinda)                                 | 🔝 🖽 🥥 🕅                          |  |  |  |  |  |  |
| 📄 🔡 🔹 🔒 Bahl, Anisha                                                            | P - 🔝 🖽 🥥 🕅                      |  |  |  |  |  |  |
| 🔲 🚟 🗄 🔒 Bahl, Riana                                                             | P - 🔝 🖽 🥥 🕅                      |  |  |  |  |  |  |
| 🔲 🎬 🗄 🔒 Bailey, Maia Catherine (Maia) 📑 🏢 🍕                                     |                                  |  |  |  |  |  |  |
| 🔲 🚟 🗄 🔒 Baldwin, Victoria Isabel (Victoria)                                     | 🔝 🖽 🥥 🕏 🔻                        |  |  |  |  |  |  |
| 🐻 💡 Filters 🚳 🖪 Jump: 1 2 3 4 🗲                                                 | 1 to 25 of 437 [18 Pages] Next 💐 |  |  |  |  |  |  |

The icons next to each pupil allow you to view or perform the following tasks:

| lcon     | Explaination                                                                        |
|----------|-------------------------------------------------------------------------------------|
| 1        | See the <b>pupils nationality</b>                                                   |
| +        | Quickly view the <b>pupils contacts</b> such as <b>parents</b> and <b>guardians</b> |
| P        | The pupil has a medical flag. Hover over to view basic Medical Notes                |
| 숧        | The pupil has an SEND, AGT or EAL Flag. Click to view more details.                 |
|          | Send an <b>email</b> to the <b>pupil</b> using <b>Outlook</b>                       |
|          | View the <b>Pupils Timetable</b>                                                    |
| 4        | View a pupils basic contacts information: Email and Mobile Number                   |
| <b>5</b> | View the Pupils Family Tree                                                         |

Click on a pupil to view their full profile.

## **School Reports - Entry**

The School Reports Entry module allows staff to enter and review all School Reports data required for producing academic reports.

This guide will cover the basics needed to find, enter and review school reports.

1. Launch the module from the Modules bar in the left hand side of your desktop under the heading School Reports:

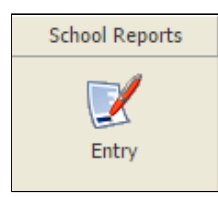

An example of the first screen is shown below:

| My Options 🛛 🔋 Log Off                  | 🚨 stafftest (0                   | Online)             |                     |                       |                  |              |                                  |                         | P                    |
|-----------------------------------------|----------------------------------|---------------------|---------------------|-----------------------|------------------|--------------|----------------------------------|-------------------------|----------------------|
|                                         |                                  |                     |                     | En                    | itry             |              |                                  |                         | C _ ×                |
| Reports Home Subjects                   | a Activity                       | Form Tutor          | Year Tutor          | House Mistress        |                  |              |                                  |                         |                      |
| Entry Home<br>Below are displayed infor | mation about wh                  | at Reports you hav  | ve to write and th  | ie deadlines set.     |                  |              |                                  |                         |                      |
| 🐻 The Reload Status button i            | is on the bottom                 | of this page. Use t | the link on the rig | ht to quickly jump to | o it.            |              |                                  |                         | Jump to Bottom       |
| Reports Options:                        |                                  |                     |                     |                       |                  |              |                                  |                         |                      |
| Select Cycle:                           | Summer 2 - SS                    | (Summer Term o      | f 2015/16)          |                       | •                |              |                                  |                         |                      |
|                                         | Select the cycle                 | that you wish to v  | write report for, f | rom the dropdown li   | ist above.       |              |                                  |                         |                      |
| - Cycle Information:                    | 0                                |                     |                     |                       | - View as Other: |              |                                  |                         |                      |
| Report Cycle Name:<br>Report Cycle ID:  | Summer 2 - 55                    |                     |                     |                       |                  | Select User: | Select a User                    |                         | <b>v</b>             |
| Report Year:                            | 2015/16                          |                     |                     |                       |                  |              | Use the dropdown list a<br>user. | bove to load the report | ts module as another |
| Report Term:                            | Summer                           |                     |                     |                       | - Report News    |              |                                  |                         |                      |
| Important Dates:                        |                                  |                     |                     |                       | Report News.     |              |                                  |                         |                      |
| Start Date:                             | 6-Jun-2016                       |                     |                     |                       | School Rep       | orts Due - 2 | 2-Jun-2016 by dkingdor           | 1                       |                      |
| End Date:                               | 7-Jul-2016                       |                     |                     |                       | School Reports h | ave now bee  | n launched for this term         | and are due shortly     |                      |
| Printing Date:                          | 1-Jan-2003                       |                     |                     |                       |                  |              |                                  |                         |                      |
| Last Update:                            | dkingdon at 22-                  | Jun-2016            |                     |                       |                  |              |                                  |                         |                      |
| Publication Settings:                   |                                  |                     |                     |                       |                  |              |                                  |                         |                      |
| Upload:                                 | 🐻 You can upl                    | oad reports writte  | n with an offline   | template.             |                  |              |                                  |                         |                      |
| Download:                               | Vou can dov writer.              | vnload reports for  | use with the offl   | ine template          |                  |              |                                  |                         |                      |
| Staff:                                  | Staff can vie<br>Profiles module | ew reports from th  | nis cycle from wit  | hin the Pupil         |                  |              |                                  |                         |                      |
| Pupil Portal:                           | Pupils canno Portal.             | ot view reports fro | om this cycle from  | within the Pupil      |                  |              |                                  |                         |                      |
| Parent Portal:                          | Parents can Parent Portal.       | not view reports f  | rom this cycle fro  | m within the          |                  |              |                                  |                         |                      |
| Back to Top                             |                                  |                     |                     |                       |                  |              |                                  |                         | Reload Status        |

Most of the information on this page is fairly self explanatory. You can view the important dates for the **Selected Cycle** and any **Report News** will be shown on the right hand side.

2. Make sure you have the correct cycle selected under **Select Cycle**. This should always default to the current report cycle and there will normally be only one option.

3. Click on on one of the tabs at the top to view any reports that you are required to fill for that roll:

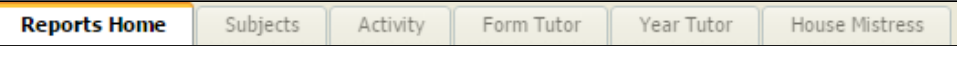

- Subjects Reports for which you are a subject teacher
- Activity Reports for any activities, trips & peripatetic lessons that you may teach.
- Form Tutor Reports for you Form
- Year Tutor Reports required as a pastoral head/head of year.
- Housemistress reports from housemistress's

Once you have clicked on a tab you will see a screen like the one shown below:

| eports nonne                   | Subjects           | Activity                   | 1 offit 1 deor                   | Teal Tucol                         | House Miscless                   |                                 |
|--------------------------------|--------------------|----------------------------|----------------------------------|------------------------------------|----------------------------------|---------------------------------|
| Subje<br>Below are             | cts Repo           | rts (2 S<br>ubjects that y | ubjects) -<br>/ou are a register | Summer 2 ·<br>ed teacher for. Simi | - SS<br>bly click on the Subject | ct Name to load the Form and Se |
| where you                      | are their allocate | ed Teacher.                | -                                |                                    |                                  |                                 |
| Overview                       | Physics            | Science                    | Download U                       | Upload                             |                                  |                                 |
| <ul> <li>dish an th</li> </ul> | - California       | - 1 - 1                    |                                  | to loo date come of                | Cata within the tools            | <b>4</b>                        |
| Click on the                   | e Subject Nam      | e below or us              | e the tabs above                 | to load the Form or                | Sets within that Sub             | ject.                           |
|                                |                    |                            |                                  |                                    |                                  |                                 |
|                                |                    |                            |                                  |                                    |                                  |                                 |
| 😨 Physics                      |                    | 0                          |                                  |                                    |                                  | 37                              |
| 😨 Physics                      |                    | 0                          |                                  | 3                                  | 7                                | 37                              |
| Physics                        |                    | 0                          |                                  | 3                                  | 7                                | 37                              |

The bars show your current progress through the reports required in that area. As you mark reports as complete the bars will fill up. The numbers to the right indicate how many reports you have left to do and that number underneath is the total number of reports.

4. Click on a subject to view the sets for that subject:

| Reports Home | Subjects                          | Activity                   | Form Tutor                      | Year Tutor                  | House Mistress         |    |
|--------------|-----------------------------------|----------------------------|---------------------------------|-----------------------------|------------------------|----|
| Below are o  | ct Sets 8<br>displayed all of t   | Forms                      | - Summer<br>ms for this subject | 2 - SS<br>t where you are t | the registered teacher |    |
| Overview     | Physics                           | Science                    |                                 |                             |                        |    |
| Below ar     | ics Sets &<br>e listed all of the | & Forms<br>e sets and form | s available for th              | is subject.                 |                        |    |
| Click on the | e Set/Form Na                     | <b>me</b> below to lo      | ad pupils register              | ed for this Form            | or Set.                |    |
| 📲 Physics Se | et - 9 - (9Y/PH)                  | <b>/)</b> 0 [              |                                 |                             | 15                     | 15 |
| e Physics Se | et - 10 - <mark>(</mark> 10C/F    | <b>'HYR)</b> 0             |                                 |                             | 12                     | 12 |
| 📲 Physics Se | et - 12 - <mark>(</mark> 12C/F    | PHYD) 0                    |                                 |                             | 10                     | 10 |

5. Click on a Set to view that sets reports:

|    | Overview Physics <b>9Y/PHY</b> 10C/PHYR                     | 12C/P                | HYD         |          |           |      |       |                |                |                |                   |
|----|-------------------------------------------------------------|----------------------|-------------|----------|-----------|------|-------|----------------|----------------|----------------|-------------------|
| 2  | To write a report simply click on the Pupil's Name, in bold | or doub              | le click o  | n the Pu | upils rov | v.   |       |                | 8              | Load Print Pre | view of All       |
| 2  | Pupil's Name (Pre Name)                                     | *                    | Stage       | Q        | <b>S</b>  | Form | Tutor | Academic House | Boarding Hous  | e Year         | DOB (Age)         |
| 8  | BATALOVIC, Sofia Zoe (Sofia) - Incomplete (V1)              | -                    | 2           | Q        | Q         | 09Y  | FW    | Rendall        | -              | 9 (9)          | 18-Mar-2002 (14)  |
| 8  | CANELA, Maria de las Mercedes (Meme) - Complete (Printa     | ble <del>)</del> (V1 | ) 👩         | Q        | I         | 09Y  | FW    | Rendall        | Lynmouth       | 9 (9)          | 17-Oct-2002 (13)  |
| 8  | DEASY, Alice Rose (Alice)                                   | -                    | <b>*</b>    | -        | I         | 09Y  | FW    | Murray         | Berkley        | 9 (9)          | 20-Nov-2001 (14)  |
| 8  | EBLE, Nadine Elizabeth (Nadine)                             | -                    | <u>•</u> •• | -        | 1         | 09Y  | FW    | Webb-Johnson   | Lynmouth       | 9 (9)          | 16-May-2002 (14)  |
| 8  | FINCH, Daisy Alice (Daisy)                                  | -                    | <u>•</u>    | -        | 1         | 09Y  | FW    | Burke          | -              | 9 (9)          | 16-Feb-2002 (14)  |
| 8  | MITRI, Charlotte Adele (Charlotte)                          | -                    | <b>*</b>    | -        | ø         | 09Y  | FW    | Murray         | -              | 9 (9)          | 8-Mar-2002 (14)   |
| 8  | OGBOGBO, Ijeoma                                             | *                    | <b>*</b>    | -        | 1         | 09Y  | FW    | Murray         | -              | 9 (9)          | 28-Nov-2001 (14)  |
| 8  | PEPWORTH, Freya Rose (Freya)                                | -                    | <b>*</b>    | -        | 1         | 09Y  | FW    | Rendall        | -              | 9 (9)          | 1-May-2002 (14)   |
| 8  | PETERS, Darcie Gabrielle (Darcie)                           | -                    | <b>*</b>    | -        | 1         | 09Y  | FW    | Burke          | -              | 9 (9)          | 20-Jun-2002 (14)  |
| 8  | TONG, Yuen Man                                              | -                    | <b>*</b>    | -        | 1         | 09Y  | FW    | Murray         | Berkley        | 9 (9)          | 26-Apr-2002 (14)  |
| 8  | WERHAHN, Rebecca Caroline Elena Maide (Rebecca)             | -                    | <b>*</b>    | -        | 1         | 09Y  | FW    | Webb-Johnson   | Berkley        | 9 (9)          | 12-Mar-2002 (14)  |
| 8  | WONG, Sze Ching (Jasmine)                                   | -                    | <b>*</b>    | -        | 1         | 09Y  | FW    | Rendall        | Berkley        | 9 (9)          | 6-Jul-2002 (13)   |
| 8  | YAKOVTSEVA, Oliviia Olegovna (Olivia)                       | -                    | <b>e</b>    | -        | 1         | 09Y  | FW    | Rendall        | Berkley        | 9 (9)          | 3-May-2001 (15)   |
| 8  | YU, Wing Ching Bridget (Bridget)                            | -                    | <b>e</b>    | -        | 1         | 09Y  | FW    | Burke          | Lynmouth       | 9 (9)          | 5-Jul-2001 (14)   |
| 8  | ZAKHAROVA, Anna                                             | -                    | <b>*</b>    | -        | I         | 09Y  | FW    | Baker          | Lynmouth       | 9 (9)          | 20-Feb-2001 (15)  |
| 0% |                                                             |                      | 13          |          |           |      |       | 100%           | 🖺 New (Not Sta | rted) 🛃 Incom  | ıplete 🕝 Complete |

Each report can be in one of three stages:

| Stage        | Explanation                                                                                 |
|--------------|---------------------------------------------------------------------------------------------|
| 音 New        | A new report that has not yet had any information entered.                                  |
| 📄 Incomplete | A report that has been started but is not ready finalised and ready for printing/publishing |
| 凌 Complete   | A report that is ready to be printed/published                                              |

You can click on the 🧐 Previous Reports icon to load a page with the pupils previous report data.

The bottom of the page shows your current progress with this set of reports.

6. Click on a pupil to open that report. An example is shown below:

| 📙 Save & Close 🔓         | 📔 Save & Back                      | 🗐 Save & Next                                  | 😦 Close Windov                     | v                             | al 🛙           | 🛛 🔗 Statement Ba | nk 🛛 🛃 Spell Check |
|--------------------------|------------------------------------|------------------------------------------------|------------------------------------|-------------------------------|----------------|------------------|--------------------|
| Write R                  | eport for<br>n and options belo    | DEASY, Ali                                     | ce Rose (A<br>t for DEASY, Alice   | <b>lice)</b><br>Rose (Alice). |                |                  |                    |
| Grading Options - (      | (2)<br>t: 0 •                      |                                                |                                    |                               |                |                  |                    |
| Results Options - (;     | 2) Exam Paper Av                   | /g %:                                          |                                    |                               |                |                  |                    |
| Comment Options          | - (1)                              |                                                |                                    |                               |                |                  |                    |
| Teacher<br>Comments<br>© | s<br>::<br>)                       |                                                |                                    |                               |                |                  |                    |
|                          | This comment h<br>Initials or Name | as a <b>recommenda</b><br>as this is done auto | tion of 550 charact<br>omatically. | ters. You have typed: 0       | characters. Do | NOT put your     | expand 🔯           |
|                          |                                    |                                                |                                    |                               |                |                  |                    |
| 👔 Incomplete 🔘           | Complete                           | 0                                              |                                    |                               |                |                  |                    |

7. Enter the required information for this report. The three main inputs required from staff are as follows:

- Grading Options Any grading elements that are required for this report. Some options may have defaults already set.
- Results Options Any exam results or averages where required.
- Comment Options The main report text. Note that the text boxes will have different limits or recommendations of how many characters are required for this report.

8. Once you have finished entering your report. Choose the appropriate status at the bottom of the page. **DO NOT** Mark as complete unless you are absolutely sure it is ready for review by the rest of the reporting process

👔 Incomplete 💿 🛛 🔂 Complete 🔾

9. Click on either of the following to save or cancel the report:

- 📕 Save & Close Save the report and go back to the class/set list view.
- Save & Back Save the report and go back to the previous report.
- 🗐 Save & Next Save the report and go to the next report.
- The close Window Discard any changes and go back to the class/set list view.

10. When saving a report as complete iSAMS will automatically launch the built in spell checker if it finds any errors as shown below:

| Not Found in Dictionary:     |                                |
|------------------------------|--------------------------------|
| asdasd                       | Ignore Once                    |
|                              | Ignore All<br>Add to Dictionar |
| Suggestions:                 |                                |
| asides                       | <ul> <li>Change</li> </ul>     |
| acids<br>acid's<br>assets    | Change All                     |
| azotised                     | ▼ AutoCorrect                  |
| Dictionary language: English | ons Undo Done                  |
|                              |                                |

11. Once the spell check is complete the report will now be marked as complete.

### **Reviewing Reports**

If you are lucky enough to be a Form Tutor, Pastoral Head or Housemistress then you will also be required to review reports made by other teachers before you.

The process is the same as entering reports but you will also see the rest of a Pupils reports when entering in your own. An example is shown below:

| 🚽 Save & Close 🛛 🎒 Save                                                 | & Back 🛛 🛃 Save & Next 🛛 😦 Close Window 🌒 👔 🖄 Statement B                                                                                                    | ank 🛛 🛃 Spell Check |
|-------------------------------------------------------------------------|----------------------------------------------------------------------------------------------------|---------------------|
| Use the form and op                                                     | t for BROWN, Maddison Hope (Maddison) - Template: 55 - Revie<br>bions below to write a Report for BROWN, Maddison Hope (Maddison).                                         | w - Comments 500    |
| BROWN, Maddison H                                                       | ope (Maddison) Report - Term                                                                                                    | 1 Report(s)         |
| SCIENCE (8A/SCI)<br>By: vgoldsack<br>22 Jun '16 [13:24]<br>Un-Flag Edit | Effort: 0<br>Attainment: A<br>Exam %: 23<br>Exam Paper Avg %: 23<br>Teachers Comments: sdfsdfsd                                                                            |                     |
| Previous Comments     Current Comments                                  |                                                                                                    | 0 Cycles            |
| Comment Options - (1)<br>Comments:                                      |                                                                                                    |                     |
| C ()<br>This C<br>Initial:                                              | omment is <b>Required</b> and is <b>limited</b> to <b>500</b> characters. You have typed: 0 characters. Do <b>NOT</b> put your<br>s or Name as this is done automatically. | expand 🔯            |
| 👔 Incomplete 💿 🔀 C                                                      | omplete 🔘                                                                                                    |                     |

As you can see at the top of the report we can view other teachers grades and comments that have already been entered. To make a correction click on the **Edit** button to change any of the text in the report.

| Comment Optio | ns:                                                                                              |          |
|---------------|--------------------------------------------------------------------------------------------------|----------|
| Teac<br>Commo | hers sdfsdfsd                                                                                    |          |
|               |                                                                                                  |          |
|               | This comment has a <b>recommendation</b> of <b>550</b> characters. You have typed: 8 characters. | expand 🔯 |
|               | Save Report Cancel & Go Back                                                                     |          |

Once you have made the necessary amendments and entered in your own comments (if required) you can mark the report as complete and save.

# **iSAMS Online Manual (Frog)**

#### **ISAMS ONLINE MANUAL** Getting Started Procedures FAQ Wizards Modules What is iSAMS? Introduction Launch iSAMS 177 DΝ Welcome to the online ISAMS Manual. This guide will contain as much information as possible Your Desidop to allow Staff to get the most out of the new system and provide detailed instructions on more complex proceedures nel Bar Training Use the links at the top to browse through the various sections and the links on the left for each subsection. Remember to visit the Coming from PASS section if you are used to using PASS as it Custom training is available for anyone who My So xol Ti would like it. We can offer group worksthops, 1will quide you through how to do things differently now we have ISAMS. 1's. Please email Network Services if you wish

#### Everything in this guide and much more is available online.

You can access the manual through the frog homepage, a shortcut that will be on staff desktops soon, or by using the following url: https://frog.badmintonschool.co.uk/frogos/isams (https://frog.badmintonschool.co.uk/frogos/isams)

The manual contains the following sections:

#### **Getting Started**

Guides related to users who are new to iSAMS and need help with the basic interface and concepts

#### Wizards

Guides on each of the Wizards in the wizard bar on the right hand side of iSAMS

#### Modules

Guides and explanations of each of the important modules in iSAMS. This is still a work in progress and many modules have not yet been populated with guides.

#### Procedures

This section will document each of the important procedures that interact with iSAMS and link to the relevant guides elsewhere. Still a work in progress as we finalise things.

#### FAQ

Standard FAQ with links to appropriate guides